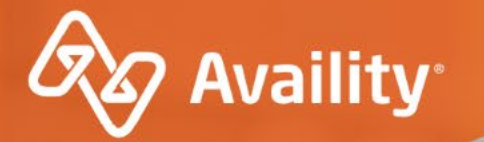

# Submit and Follow-up on Authorization Requests

For Oklahoma Complete Health Providers

Where healthcare connects.

# In today's session, we'll cover...

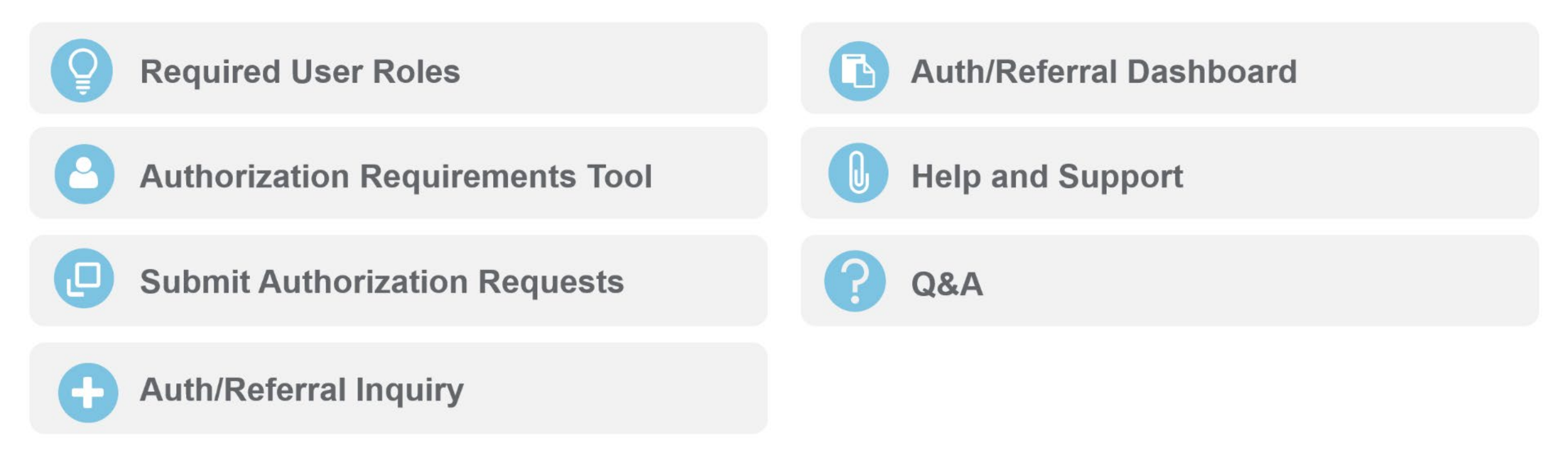

# Want more training?

Availity offers free on-demand and live training in the Availity Learning Center (ALC). Log in and select **Help & Training > Get Trained** to search the ALC catalog.

# Before getting started, make sure you have the right roles.

# What are roles?

Roles are a group of job functions, or permissions, that get assigned to a user's account on Availity Essentials.

These roles dictate what access to tools/apps that user will have.

# **Roles and permissions for authorization tools**

# Some permissions come default to a user's account, including:

- My Account Dashboard
- Help & Training
- Payer Spaces

Your organization's Availity Administrator can assign additional roles to users.

**Reminder:** Options vary by payer, plan, product, member, organization type, additional enrollments, region, and user permissions.

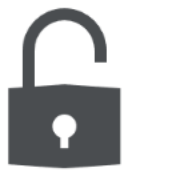

# Additional roles you will need:

| To do this            | you'll need this role.             |
|-----------------------|------------------------------------|
| Authorization Request | Authorization and Referral Request |
| Authorization Inquiry | Authorization and Referral Inquiry |

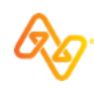

## **Oklahoma Complete Health Referrals**

PCPs should coordinate all healthcare services for Oklahoma Complete Health members. Paper referrals are not required to direct a member to an in-network specialist. All out of network services (excluding ER and family planning) require prior authorization.

Authorization Requests for out-of-network providers can be submitted via Availity Essentials.

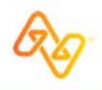

# **Authorization Requirements Tool**

No specific user role required.

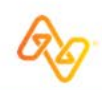

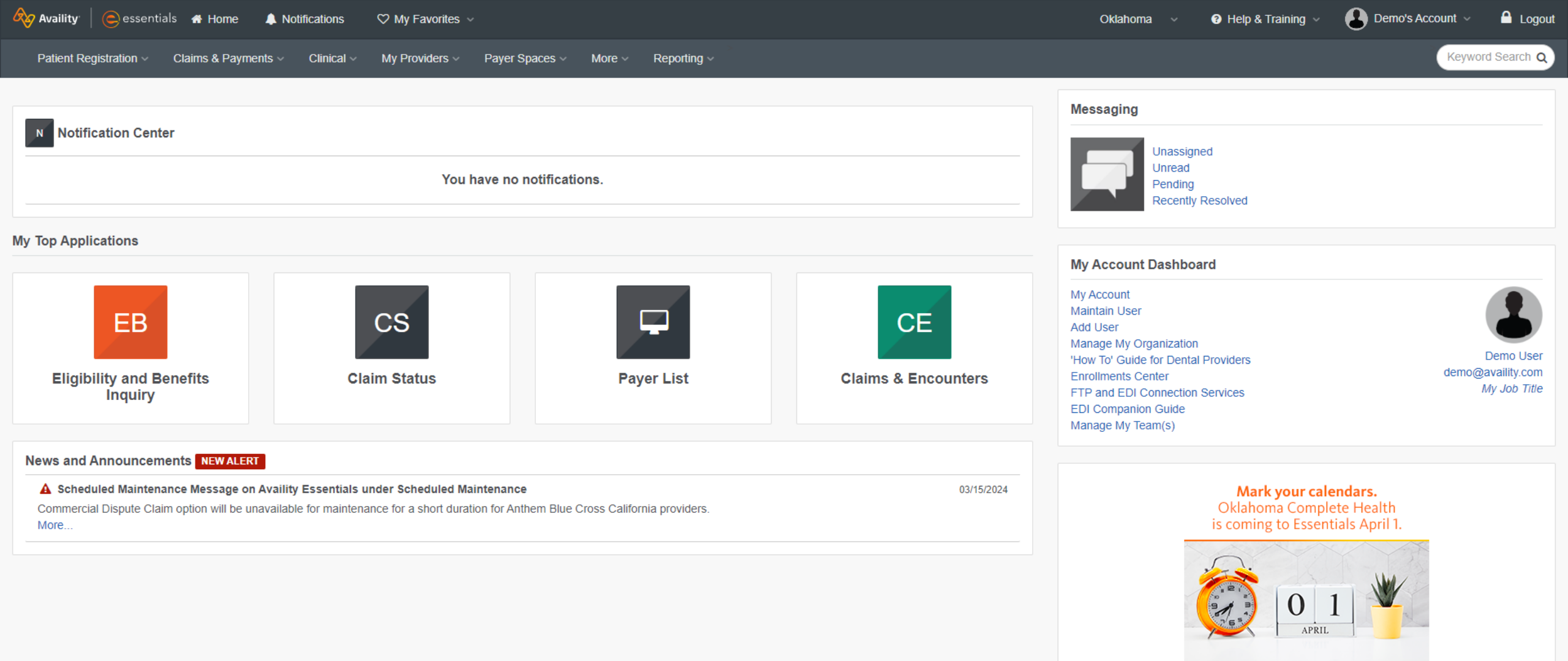

Availity Availity

•

<

**Get Trained** 

>

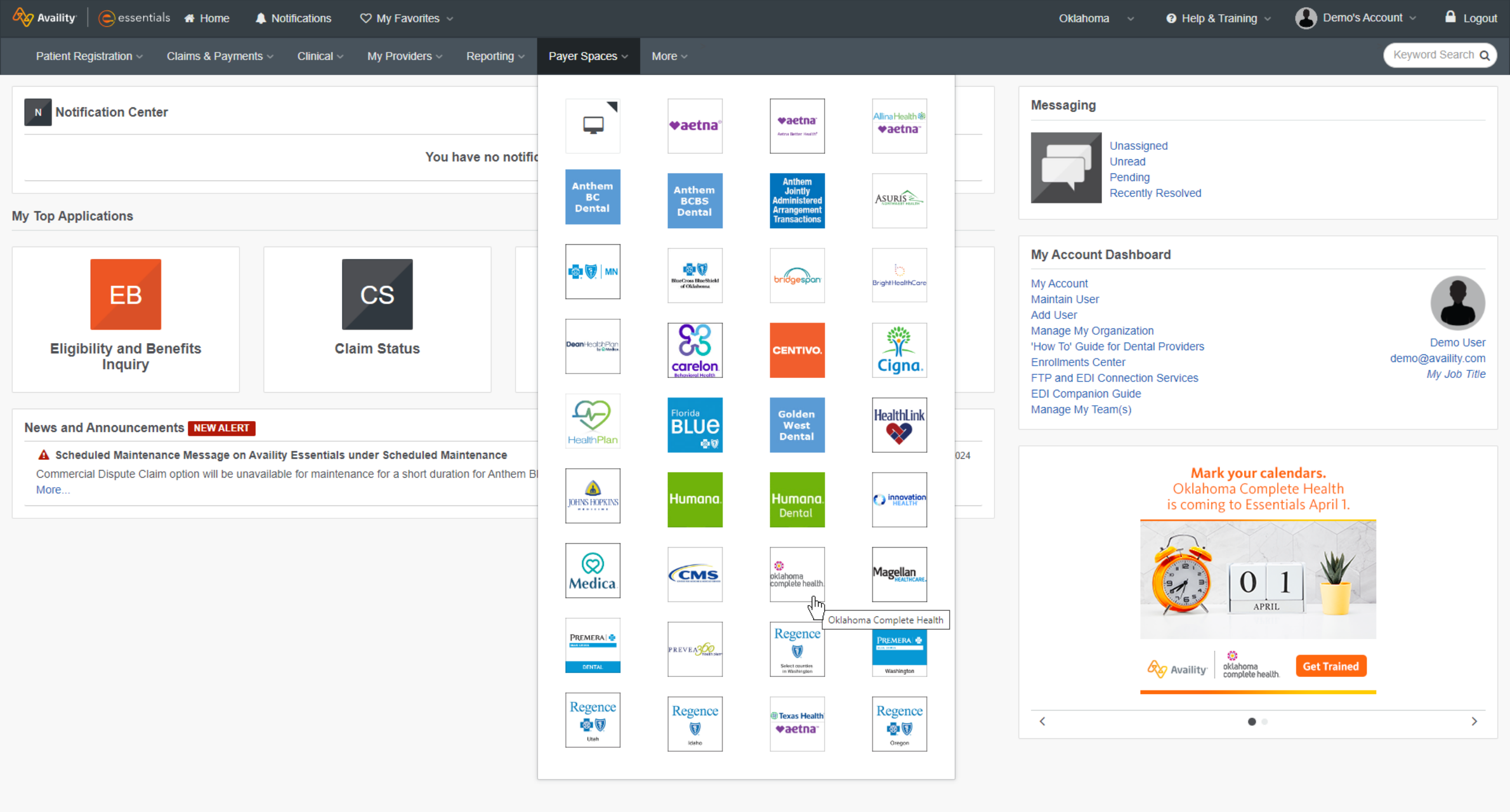

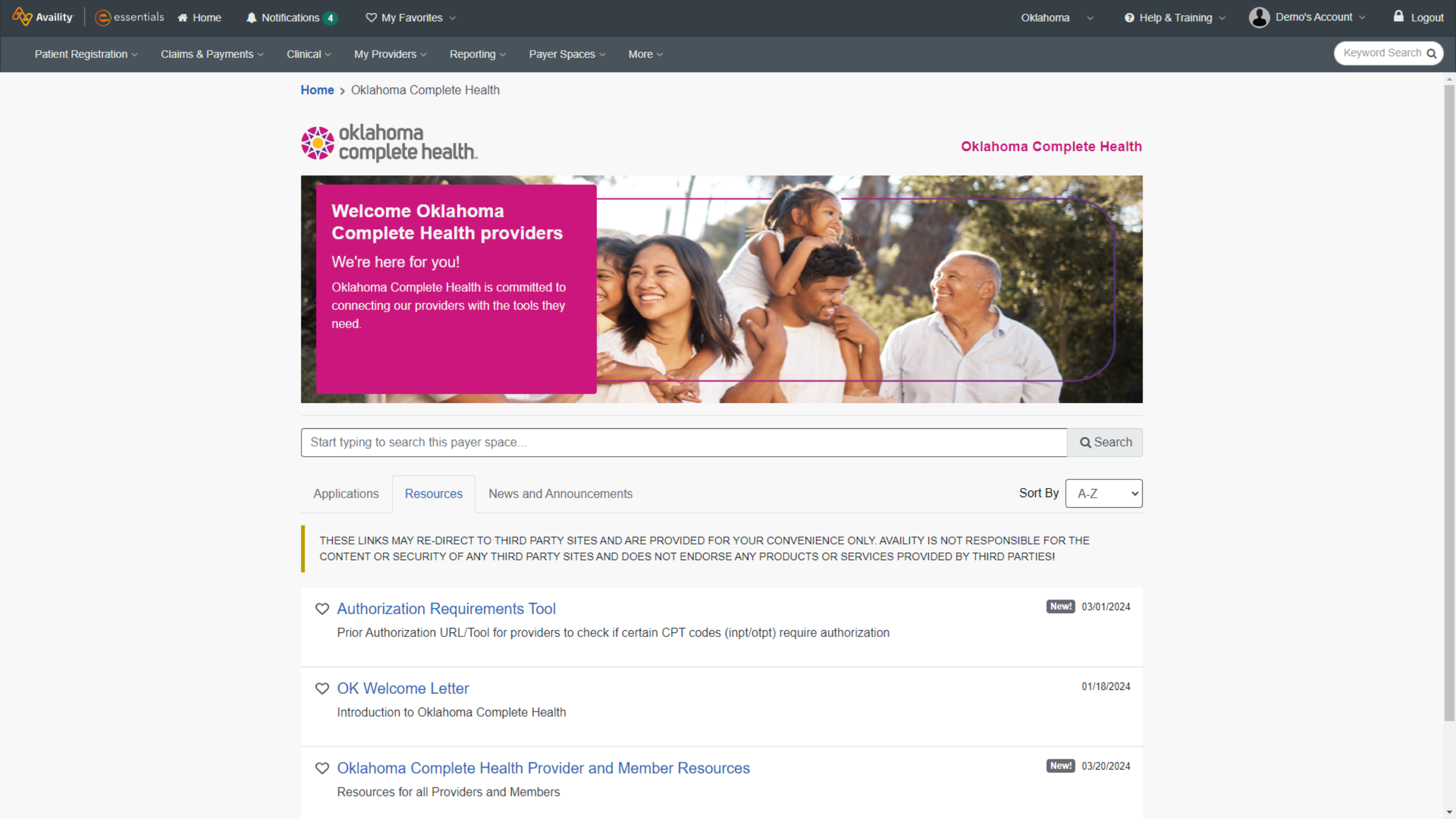

|                              | I             | Home | Newsroom      | Contact Us | language 🗸 | Enter Keyword | ٩ |  |
|------------------------------|---------------|------|---------------|------------|------------|---------------|---|--|
| oklahoma<br>complete health. | For Members ~ |      | For Providers | ~          | About Us ~ | Contact Us    |   |  |

| For Providers            |   | Medicaid Pre-Auth                                                                                                    |                          |        |  |  |  |  |
|--------------------------|---|----------------------------------------------------------------------------------------------------|--------------------------|--------|--|--|--|--|
| Become a Provider        | ~ |                                                                                                    |                          |        |  |  |  |  |
| Welcome New Providers    |   | <b>DISCLAIMER:</b> All attempts are made to provide the most current information on the Pre-Auth Needed Tool. However, this does NOT guarantee payment. Payment of claims is dependent on eligibility, covered benefits, provider contracts, |                          |        |  |  |  |  |
| Pre-Auth Check           | ^ | correct coding and billing practices. For specific details, please refer to the provider manual. If you prior authorization is needed, please submit a request for an accurate response                                                      | u are uncertai           | n that |  |  |  |  |
| Medicaid Pre-Auth        |   | Complex Imaging MRA, MRI, PET, and CT scans need to be verified by Evolen                                                                                                    | it. 🖸                    |        |  |  |  |  |
| Non-Contracted Providers |   | Therapy, Cardiac, MSK, IPM Pain Management by - Evolent C<br>Medical Oncology, Radiation Oncology, Cardiology by - Evolent effective 6/1/20                                                                                                  | 24 🖸                     |        |  |  |  |  |
| Pharmacy                 |   | Non-participating providers must submit Prior Authorization for all services.                                                                                                    |                          |        |  |  |  |  |
| Provider Relations       |   |                                                                                                    |                          |        |  |  |  |  |
| Provider Resources       | ~ | Are Services being performed in the Emergency Department or Urgent C<br>Family Planning services billed with a Contraceptive Management d                                                                                                    | Care Cente<br>liagnosis? | er or  |  |  |  |  |
| Health Equity Resources  | ~ | 🗌 Yes 🗌 No                                                                                                    |                          |        |  |  |  |  |
| Provider Training and    | ~ |                                                                                                    |                          |        |  |  |  |  |
| Education                |   | Types of Services                                                                                                    | YES                      | NO     |  |  |  |  |
| QI Program               | ~ | Is the member being admitted to an inpatient facility?                                                                                                    |                          |        |  |  |  |  |
| Provider News            | ~ | Are anesthesia services being rendered for dental procedures?                                                                                                    |                          |        |  |  |  |  |
|                          | - | Are oral surgery services being provided in the office?                                                                                                    |                          |        |  |  |  |  |
| Welcome to Oklahoma      |   | Is the member receiving hospice services?                                                                                                    |                          |        |  |  |  |  |
|                          |   | Is the member receiving chiropractic services?                                                                                                    |                          |        |  |  |  |  |

To submit a prior authorization Login Here

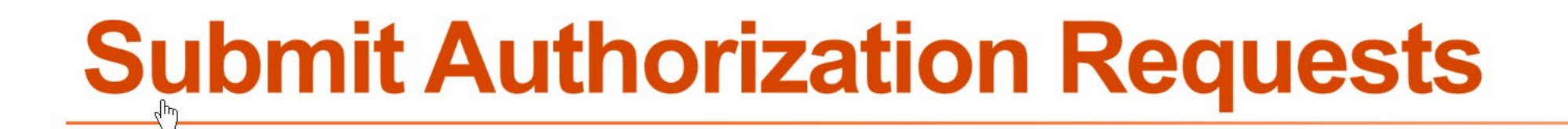

Authorization and Referral Request user role required.

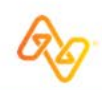

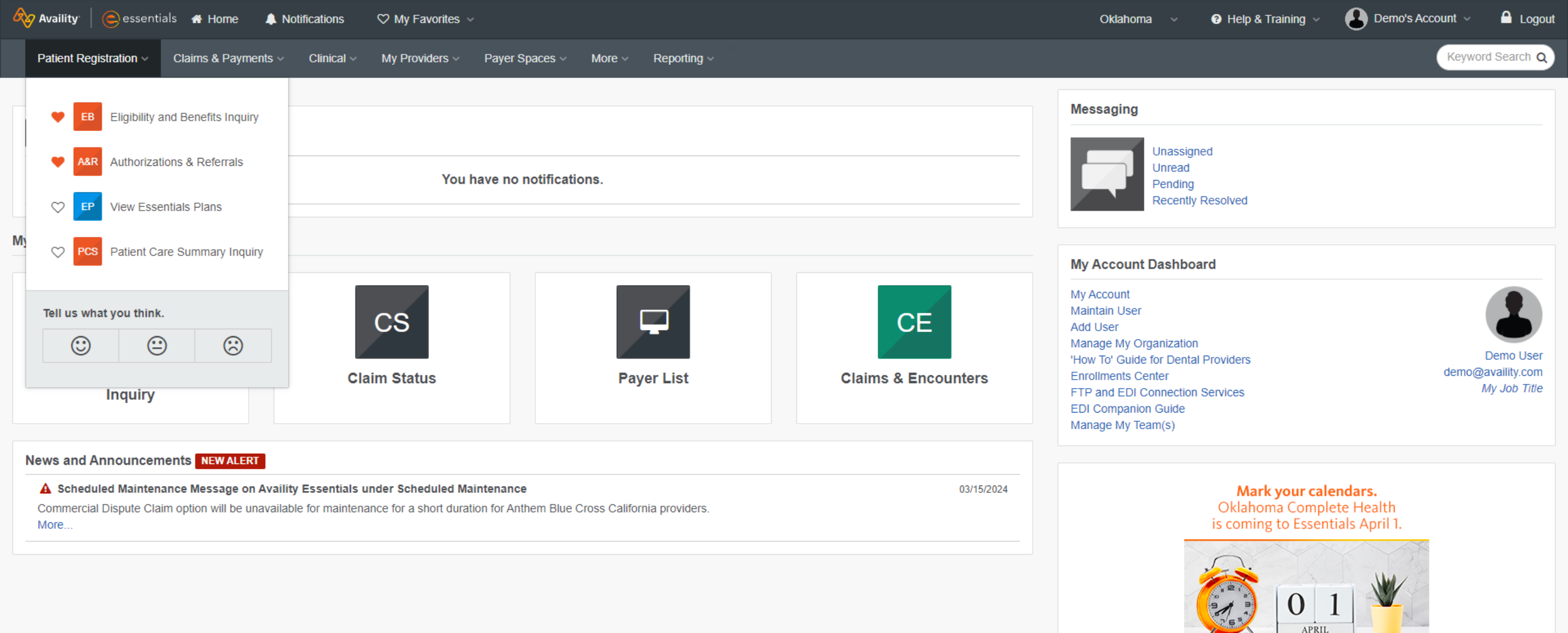

Availity Availity

•

<

**Get Trained** 

>

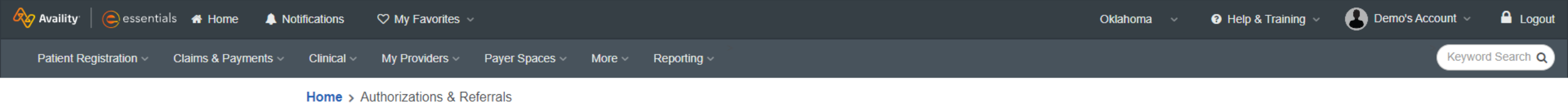

### Authorizations & Referrals

| Multi-Payer Authorizations and Referrals                                                          |                                                               |
|---------------------------------------------------------------------------------------------------|---------------------------------------------------------------|
| AR Authorization/Referral Inquiry<br>Q View Payers Q View Payers Q View Payers                    | equest   Referral Request  View Payers  C                     |
| AR Authorization/Referral Dashboard 🛇 P Drug Prior Authorication/Referral Dashboard 🛇 View Payers | orization ♡                                                   |
| Additional Authorizations and Referrals                                                           |                                                               |
| ♥ Radiology Referral Submission (Humana)                                                          | Cohere Health                                                 |
| ♥ Prior Authorization - Pharmacy Benefit Drugs (CoverMyMeds)                                      | Premera Code Check (including Premera and its suite of plans) |
| Check under the 'Payer Spaces' menu.                                                              |                                                               |

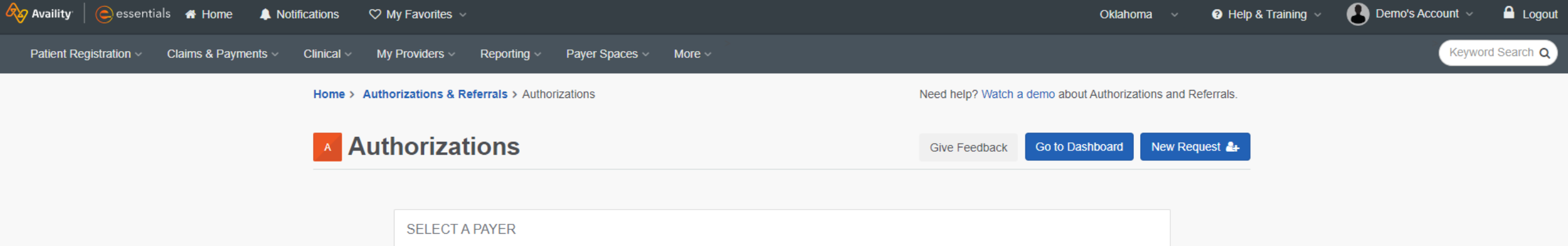

| SELECT A PAYER                                                                  |   |
|---------------------------------------------------------------------------------|---|
| Organization •                                                                  |   |
| Example Provider1                                                               | • |
| Template(s) optional   Manage Templates                                         |   |
| No template selected                                                            | - |
| Select a template from the list or continue with Payer and Request Type fields. |   |
| Select a Payer                                                                  | • |
| Request Type 🖌 💿                                                                |   |
| Select Authorization Type                                                       | • |
|                                                                                 |   |

Next

v7.420.5

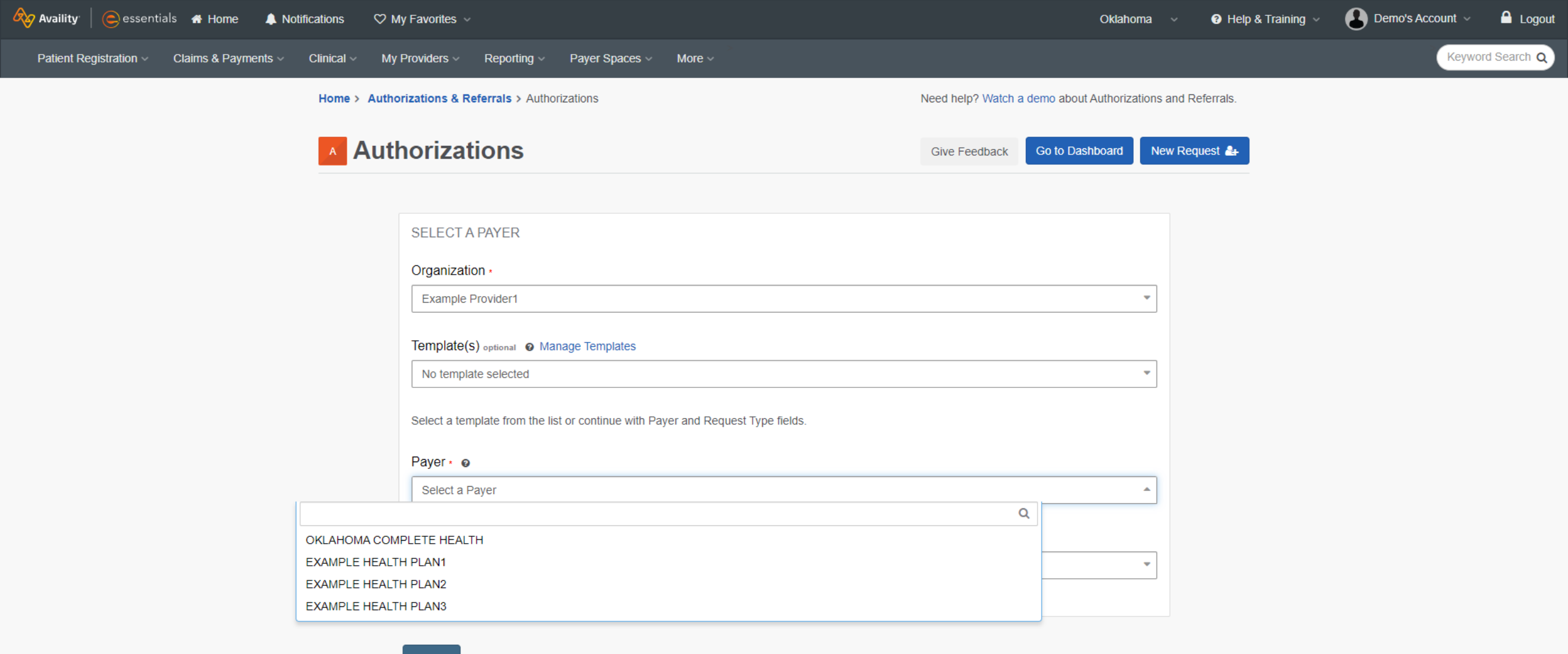

Next

v7.420.5

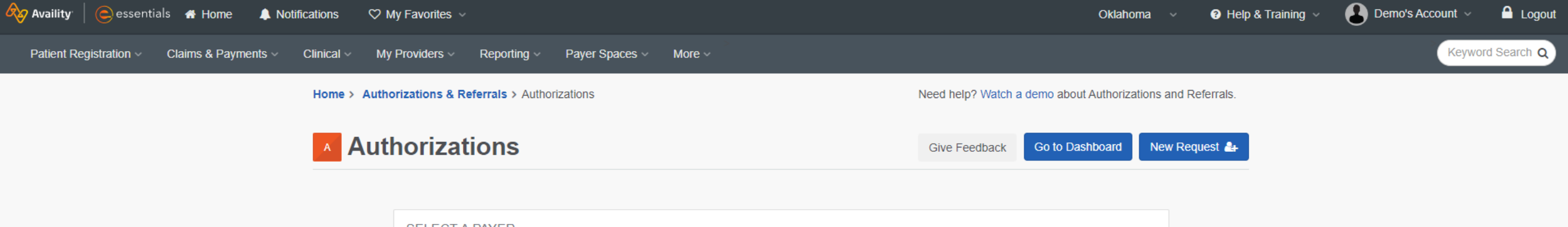

| SELECT A PAYER                                                                  |
|---------------------------------------------------------------------------------|
| Organization ·                                                                  |
| Example Provider1                                                               |
| Template(s) optional   Manage Templates                                         |
| No template selected                                                            |
| Select a template from the list or continue with Payer and Request Type fields. |
| OKLAHOMA COMPLETE HEALTH     * •                                                |
| Request Type · @                                                                |
| Select Authorization Type                                                       |
|                                                                                 |

Next

v7.420.5

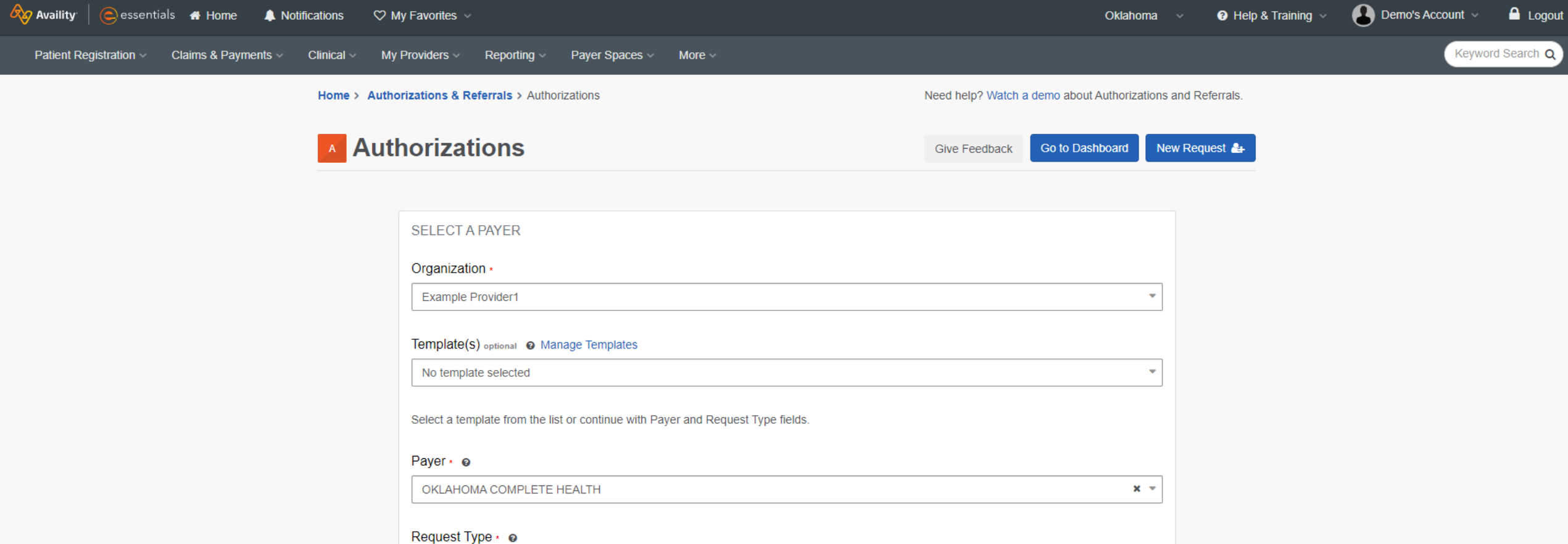

 Request Type • •

 Select Authorization Type

 Inpatient Authorization

 Outpatient Authorization

Next

v7.420.5

| Availity essentials A Home A Not                     | tifications 🗢 🌣 My Favorites 🗸                                 |                                                                                                    |                                                 |                                                                           |                                                                                               | Oklahoma ~                  | Help & Training ~ | Demo's Account 🗸 | 🔒 Logout    |
|------------------------------------------------------|----------------------------------------------------------------|----------------------------------------------------------------------------------------------------|-------------------------------------------------|---------------------------------------------------------------------------|-----------------------------------------------------------------------------------------------|-----------------------------|-------------------|------------------|-------------|
| Patient Registration $\lor$ Claims & Payments $\lor$ | Clinical - My Providers - Repo                                 | ting ~ Payer Spaces ~ More ~                                                                                                   |                                                 |                                                                           |                                                                                               |                             |                   | Keywo            | rd Search Q |
|                                                      | Home > Authorizations & Referrals >                            | Authorizations                                                                                                    |                                                 |                                                                           | Need help? Watch a demo at                                                                    | oout Authorizations and Ret | errals.           |                  | Â           |
|                                                      | Authorizations                                                 | ;                                                                                                    |                                                 |                                                                           | Give Feedback Go to                                                                           | Dashboard New Requ          | est 🛃             |                  |             |
|                                                      | 1<br>Start an Authorization                                    | 2<br>Add Service Information                                                                                                   | Renderin                                        | 3<br>Ig Provider/Facility                                                 | 4<br>Add Attachments                                                                          | 5<br>Review and Submit      |                   |                  |             |
|                                                      | Please submit ne request additional inp authorization requirer | wborn inpatient requests under the pare<br>atient days ONLY, fax to 844-565-0865.<br>nents, including submission of services i | nt. For reques<br>Please refere<br>nanaged by a | sts for NICU, members<br>ence the Authorization F<br>an Oklahoma Complete | not found in search, and to upda<br>Requirements Tool in Payor Spac<br>Health vendor partner. | te a request or<br>les for  |                   |                  |             |
|                                                      | Transaction Type<br>Outpatient Authoriza                       | Organization<br>tion Example Provider1                                                                                         | <b>Payer</b><br>OKLA<br>HEAL                    | ,<br>HOMA COMPLETE<br>TH                                                  | oklahoma complete health                                                                      | l.                          |                   |                  |             |
|                                                      | PATIENT INFORMA                                                | TION<br>(Enter one or more to search: patient na                                                                               | ne (first or las                                | st), DOB, or Member ID.                                                   | )                                                                                             | W OPTIONAL FIELDS           |                   |                  |             |
|                                                      | Q Select                                                       |                                                                                                    |                                                 |                                                                           |                                                                                               | ~                           |                   |                  | - 1         |
|                                                      | Member ID · @                                                  |                                                                                                    |                                                 | Relationship to Sul                                                       | bscriber 🛌 🧕                                                                                  |                             |                   |                  |             |
|                                                      |                                                                |                                                                                                    |                                                 | Self                                                                      |                                                                                               | × -                         |                   |                  |             |
|                                                      | Patient First Name                                             | •                                                                                                    |                                                 | Patient Last Name                                                         | *                                                                                             |                             |                   |                  |             |
|                                                      |                                                                |                                                                                                    |                                                 |                                                                           |                                                                                               |                             |                   |                  |             |
|                                                      | Patient Date of Bir                                            | h •                                                                                                    |                                                 |                                                                           |                                                                                               |                             |                   |                  |             |
|                                                      |                                                                |                                                                                                    |                                                 |                                                                           |                                                                                               |                             |                   |                  |             |
|                                                      | REQUESTING PR                                                  | OVIDER                                                                                                    |                                                 |                                                                           |                                                                                               | Show Optional Fields        |                   |                  |             |

| 🗞 Availity 📔 🤤 essentials 🖷 Home 🔺 No      | otifications 🛛 🛇 My Favorites 🗸                                         |                                                                                                    |                                                                                                    |                                                                                               | Oklahoma 🗸                    | 🕑 Help & Training 🗸 | 👃 Demo's Account 🗸 | 🔒 Logout   |
|--------------------------------------------|-------------------------------------------------------------------------|----------------------------------------------------------------------------------------------------|----------------------------------------------------------------------------------------------------|-----------------------------------------------------------------------------------------------|-------------------------------|---------------------|--------------------|------------|
| Patient Registration < Claims & Payments < | Clinical – My Providers – Reporting                                     | <ul> <li>Payer Spaces &lt; More</li> </ul>                                                                   | •                                                                                                    |                                                                                               |                               |                     | Keywor             | d Search Q |
|                                            | Home > Authorizations & Referrals > Au                                  | thorizations                                                                                                 |                                                                                                    | Need help? Watch a demo ab                                                                    | out Authorizations and Referr | rals.               |                    | Í          |
|                                            | Authorizations                                                          |                                                                                                    |                                                                                                    | Give Feedback Go to D                                                                         | Dashboard New Request         | t 🏭                 |                    |            |
|                                            | 1<br>Start an Authorization                                             | 2<br>Add Service Information                                                                                 | 3<br>Rendering Provider/Facility                                                                                            | 4<br>Add Attachments                                                                          | 5<br>Review and Submit        |                     |                    |            |
|                                            | Please submit newborequest additional inpatie authorization requirement | rn inpatient requests under the pa<br>nt days ONLY, fax to 844-565-086<br>s, including submission of service | rrent. For requests for NICU, members n<br>5. Please reference the Authorization Re<br>as managed by an Oklahoma Complete H | ot found in search, and to updat<br>equirements Tool in Payor Space<br>Health vendor partner. | e a request or<br>es for      |                     |                    |            |
|                                            | Transaction Type<br>Outpatient Authorization                            | Organization<br>Example Provider1                                                                            | Payer<br>OKLAHOMA COMPLETE<br>HEALTH                                                                                        | 🔅 oklahoma<br>complete health                                                                 |                               |                     |                    |            |
|                                            | PATIENT INFORMATIO                                                      | N<br>er one or more to search: patient                                                                       | name (first or last), DOB, or Member ID.)                                                                                   | ѕнот                                                                                          | W OPTIONAL FIELDS             |                     |                    |            |
|                                            | Q Select                                                                |                                                                                                    |                                                                                                    |                                                                                               | <b>~</b> ]                    |                     |                    |            |
|                                            | Patient                                                                 | DOB                                                                                                    | Payer                                                                                                    | Member ID                                                                                     |                               |                     |                    |            |
|                                            | RECENT PATIENTS<br>PATIENT1, EXAMPLE                                    | 01/01/1980                                                                                                   | OKLAHOMA COMPLETE<br>HEALTH                                                                                                 | U123456789                                                                                    | ×                             |                     |                    |            |
|                                            | Enter a search term in                                                  | he search field above or create a                                                                            | new Eligibility & Benefits Inquiry to ac                                                                                    | Id a patient. POWERED BY                                                                      |                               |                     |                    |            |
|                                            | Patient Date of Birth •                                                 |                                                                                                    |                                                                                                    |                                                                                               |                               |                     |                    |            |
|                                            | mm/dd/yyyy                                                              |                                                                                                    | <b>#</b>                                                                                                    |                                                                                               |                               |                     |                    |            |
|                                            |                                                                         |                                                                                                    |                                                                                                    |                                                                                               |                               |                     |                    |            |
|                                            | REQUESTING PROV                                                         | IDER                                                                                                    |                                                                                                    |                                                                                               | Show Optional Fields          |                     |                    |            |

| Availity   essentials A Home A Not                   | tifications 🗢 My Favorites 🗸                                                                                  |                                                                                                    |                                                                                          |                                                                                                | Oklahoma 🗸                | Help & Training ~ | Demo's Account 🗸 | 🔒 Logout    |
|------------------------------------------------------|----------------------------------------------------------------------------------------------------|----------------------------------------------------------------------------------------------------|------------------------------------------------------------------------------------------|------------------------------------------------------------------------------------------------|---------------------------|-------------------|------------------|-------------|
| Patient Registration $\lor$ Claims & Payments $\lor$ | Clinical - My Providers - Reporting - Pa                                                                      | ayer Spaces 🗸 🛛 More 🗸                                                                                            |                                                                                          |                                                                                                |                           |                   | Кеуwo            | rd Search Q |
|                                                      | Home > Authorizations & Referrals > Authorization                                                             | ns                                                                                                    |                                                                                          | Need help? Watch a demo about                                                                  | ut Authorizations and Ref | errals.           |                  | Â           |
|                                                      | Authorizations                                                                                                |                                                                                                    |                                                                                          | Give Feedback Go to Da                                                                         | shboard New Requ          | est 🛃             |                  |             |
|                                                      | 1<br>Start an Authorization Add S                                                                             | 2<br>ervice Information Rend                                                                                      | 3<br>iering Provider/Facility                                                            | 4<br>Add Attachments                                                                           | 5<br>Review and Submit    |                   |                  |             |
|                                                      | Please submit newborn inpatie<br>request additional inpatient days O<br>authorization requirements, including | nt requests under the parent. For rec<br>NLY, fax to 844-565-0865. Please re<br>ng submission of services managed | quests for NICU, members no<br>ference the Authorization Re<br>by an Oklahoma Complete H | ot found in search, and to update<br>quirements Tool in Payor Spaces<br>lealth vendor partner. | a request or<br>for       |                   |                  |             |
|                                                      | Transaction Type<br>Outpatient Authorization                                                                  | Organization Pa<br>Example Provider1 OF<br>HE                                                                     | <b>IYER</b><br>KLAHOMA COMPLETE<br>EALTH                                                 | oklahoma<br>complete health.                                                                   |                           |                   |                  |             |
|                                                      | PATIENT INFORMATION<br>Select a Patient ? (Enter one or                                                       | more to search: patient name (first o                                                                             | r last), DOB, or Member ID.)                                                             | Ыом                                                                                            | OPTIONAL FIELDS           |                   |                  |             |
|                                                      | Q PATIENT1, EXAMPLE - 01/01                                                                                   | /1980 - 12345 - U123456789                                                                                        |                                                                                          |                                                                                                | ×   •                     |                   |                  | - 1         |
|                                                      | Member ID • •                                                                                                 |                                                                                                    | Relationship to Subs                                                                     | scriber * 🧕                                                                                    |                           |                   |                  |             |
|                                                      | U123456789                                                                                                    |                                                                                                    | Self                                                                                     |                                                                                                | × *                       |                   |                  |             |
|                                                      | Patient First Name •                                                                                          |                                                                                                    | Patient Last Name *                                                                      |                                                                                                |                           |                   |                  |             |
|                                                      | EXAMPLE                                                                                                    |                                                                                                    | PATIENT1                                                                                 |                                                                                                |                           |                   |                  |             |
|                                                      | Patient Date of Birth •                                                                                       |                                                                                                    |                                                                                          |                                                                                                |                           |                   |                  |             |
|                                                      | 01/01/1980                                                                                                    | <b>*</b>                                                                                                    |                                                                                          |                                                                                                |                           |                   |                  |             |
|                                                      | REQUESTING PROVIDER                                                                                           |                                                                                                    |                                                                                          | Sh                                                                                             | ow Optional Fields        |                   |                  |             |

| Availity   🕒 essentials  | 🖷 Home 🔺 I          | Notifications | ♡ My Favorites ∨                                 |                     | Oklahoma             | ✓ | Demo's Account 🗸 | 🔒 Logout    |
|--------------------------|---------------------|---------------|--------------------------------------------------|---------------------|----------------------|---|------------------|-------------|
| Patient Registration ~ C | Claims & Payments ∨ | Clinical ~    | My Providers V Reporting V Payer Spaces V More V | Fallent Last Name * |                      |   | Keywo            | rd Search Q |
|                          |                     |               | EXAMPLE                                          | PATIENT1            |                      |   |                  |             |
|                          |                     |               | Patient Date of Birth • 01/01/1980               |                     |                      |   |                  |             |
|                          |                     |               | REQUESTING PROVIDER                              |                     | Show Optional Fields |   |                  |             |
|                          |                     | Provider      | Role Code •                                      | •                   |                      |   |                  |             |
|                          |                     | Facility      | NPI* @                                           |                     |                      |   |                  |             |
|                          |                     |               | Tax ID optional O                                |                     |                      |   |                  |             |
|                          |                     |               | Retrieve Provider Info                           |                     |                      |   |                  |             |
|                          |                     |               | YOUR CONTACT INFORMATION                         |                     |                      |   |                  |             |
|                          |                     |               | Contact Name •                                   | Contact Phone *     |                      |   |                  |             |
|                          |                     |               | Demo User                                        | 904555555           |                      |   |                  |             |
|                          |                     |               |                                                  |                     |                      |   |                  |             |
|                          |                     |               | Back Next                                        |                     |                      |   |                  |             |

| 🎸 Availity  | essentials 🕋 Home        | Notifications  | ♥ My Favorites ∨                                                                            |                                                                |                 |                                               | Oklahoma | <ul> <li>Help &amp; Training </li> </ul> | Demo's Account 🗸 | 🔒 Logout   |
|-------------|--------------------------|----------------|---------------------------------------------------------------------------------------------|----------------------------------------------------------------|-----------------|-----------------------------------------------|----------|------------------------------------------|------------------|------------|
| Patient Reg | istration ~ Claims & Pay | ments Clinical | My Providers V Reporting V                                                                  | Payer Spaces V More V<br>ching for? Search Again Enter Manuali | y               |                                               |          |                                          | Keywor           | d Search Q |
|             |                          |                | Role Code •<br>Provider<br>NPI • •<br>1234567893<br>Tax ID optional •<br>Retrieve Provid    | er Info                                                        | y               |                                               |          |                                          |                  | •          |
|             |                          |                | PROVIDER SEARCH                                                                             | RESULTS                                                        |                 |                                               |          |                                          |                  | - 1        |
|             |                          |                | Provider Info<br>Example Provider1<br>NPI: 1234567893<br>Tax ID: 123456789<br>In Network: Y | Taxonomy<br>Allopathic & Osteopathic Physicians   Fam          | ily Medicine    | Address<br>123 Main St<br>Somewhere, OK 12345 | Select   |                                          |                  |            |
|             |                          |                | First « Prev 1                                                                              | Next »                                                         |                 |                                               |          |                                          |                  |            |
|             |                          |                | Contact Name *                                                                              |                                                                | Contact Phone • |                                               |          |                                          |                  |            |
|             |                          |                |                                                                                             |                                                                | L               |                                               |          |                                          |                  | -          |

| 🗞 Availity 🛛 🤤 essentials 🖷 Home 🔹 🖡 N     | Notifications 🗢 🛇 | My Favorites V                                                    |                   | Oklahoma   | <ul> <li>Help &amp; Training </li> </ul> | Demo's Account 🗸 | 🔒 Logout     |
|--------------------------------------------|-------------------|-------------------------------------------------------------------|-------------------|------------|------------------------------------------|------------------|--------------|
| Patient Registration V Claims & Payments V | Clinical ~ M      | /ly Providers ~ Reporting ~ Payer Spaces ~ More ~                 |                   |            |                                          | Keyw             | ord Search Q |
|                                            |                   | Can't find who you are searching for? Search Again Enter Manually | y Back to Results |            |                                          |                  | · · · · ·    |
|                                            |                   | Provider Type •                                                   |                   |            |                                          |                  |              |
|                                            |                   | Provider                                                          |                   | •          |                                          |                  |              |
|                                            |                   | First Name optional                                               | Last Name 🔹 🤪     |            |                                          |                  |              |
|                                            |                   | Example                                                           | Provider1         |            |                                          |                  |              |
|                                            |                   | NPI · @                                                           |                   |            |                                          |                  |              |
|                                            |                   | 1234567893                                                        |                   |            |                                          |                  |              |
|                                            |                   | Address Line 1 •                                                  |                   |            |                                          |                  |              |
|                                            |                   | 123 Main St                                                       |                   |            |                                          |                  |              |
|                                            |                   | City •                                                            | State ·           | ZIP Code * |                                          |                  |              |
|                                            |                   | Somewhere                                                         | Oklahoma 🗙 💌      | 12345      |                                          |                  |              |
|                                            |                   | Contact Name •                                                    |                   |            |                                          |                  |              |
|                                            |                   | Example User                                                      |                   |            |                                          |                  |              |
|                                            |                   | Contact Phone -                                                   |                   |            |                                          |                  |              |
|                                            |                   | (555) 555-5555                                                    |                   |            |                                          |                  |              |
|                                            |                   |                                                                   |                   |            |                                          |                  |              |
|                                            |                   | YOUR CONTACT INFORMATION                                          |                   |            |                                          |                  |              |
|                                            |                   | Contact Name •                                                    | Contact Phone *   |            |                                          |                  |              |
|                                            |                   | Demo User                                                         | 555555555         |            |                                          |                  |              |
|                                            |                   |                                                                   |                   |            |                                          |                  |              |
|                                            |                   |                                                                   |                   |            |                                          |                  |              |
|                                            |                   | Back Next                                                         |                   |            |                                          |                  |              |

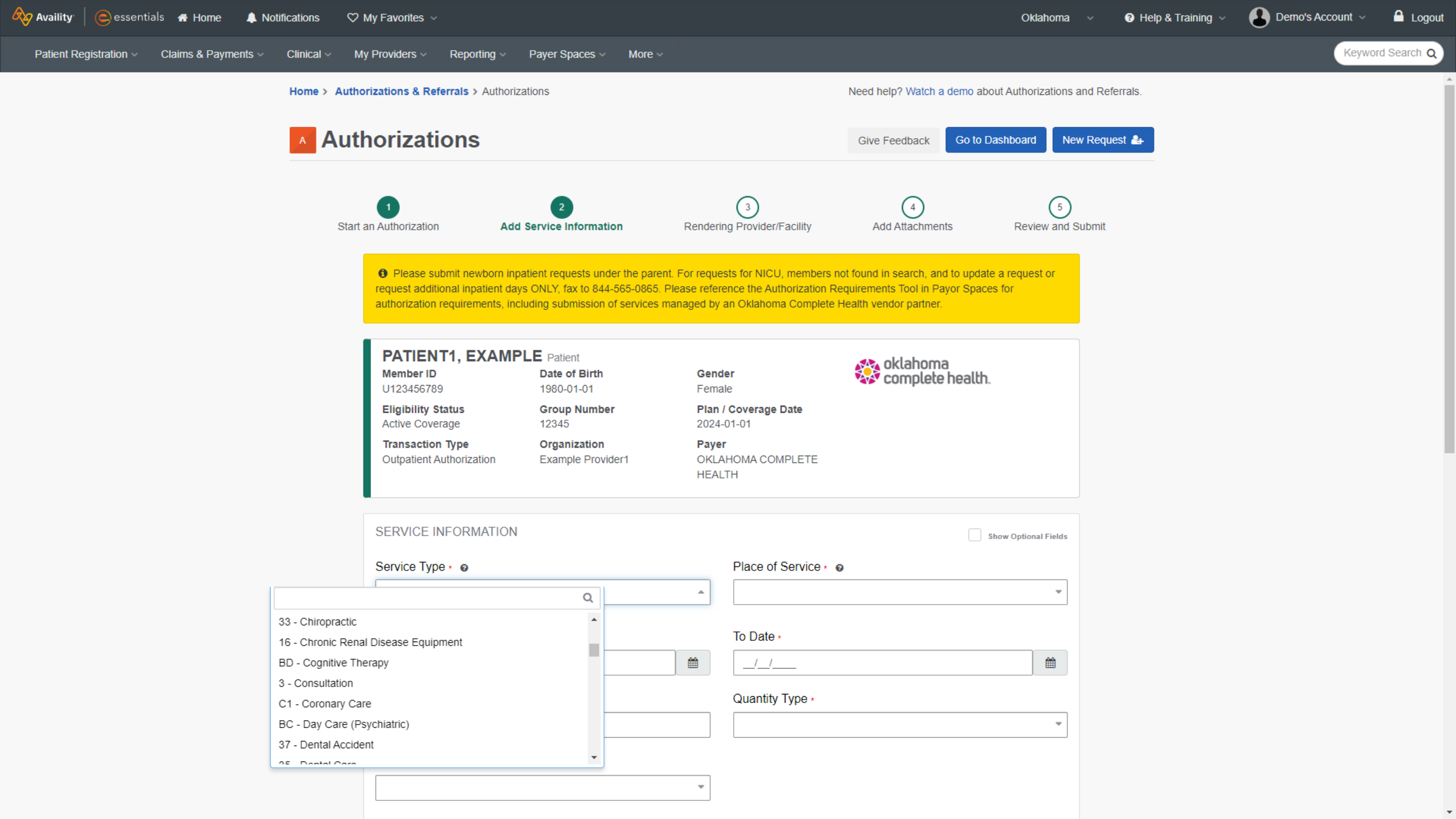

| Availity Cessentials 🖶 Home 🜲 Notifications           | ♡ My Favorites ∨                                 | Oklahoma             | <ul> <li>Help &amp; Training</li> <li>Demo's Account</li> </ul> | <ul> <li>Logout</li> </ul> |
|-------------------------------------------------------|--------------------------------------------------|----------------------|-----------------------------------------------------------------|----------------------------|
| Patient Registration V Claims & Payments V Clinical V | My Providers - Reporting - Payer Spaces - More - |                      | K                                                               | wword Search Q             |
|                                                       |                                                  |                      |                                                                 | •                          |
|                                                       | SERVICE INFORMATION                              | Show Optional Fields |                                                                 |                            |
|                                                       | Service Type · •                                 | Place of Service • @ |                                                                 |                            |
|                                                       | 33 - Chiropractic 🗶 💌                            | 11 - Office × •      |                                                                 |                            |
|                                                       | From Date • o                                    | To Date -            |                                                                 |                            |
|                                                       | 03/19/2024                                       | 03/19/2024           |                                                                 |                            |
|                                                       | Quantity - o                                     | Quantity Type -      |                                                                 |                            |
|                                                       | 1                                                | Visits × •           |                                                                 |                            |
|                                                       | Level Of Service *                               |                      |                                                                 |                            |
|                                                       | Elective × •                                     | ]                    |                                                                 |                            |
|                                                       |                                                  |                      |                                                                 |                            |
|                                                       |                                                  |                      |                                                                 |                            |
|                                                       | DIAGNOSIS CODE(S)                                | SHOW OPTIONAL FIELDS |                                                                 |                            |
|                                                       | Diagnosis Code · •                               | 1                    |                                                                 |                            |
|                                                       | · · · · · · · · · · · · · · · · · · ·            |                      |                                                                 |                            |
|                                                       | Add another diagnosis code                       |                      |                                                                 |                            |
|                                                       |                                                  |                      |                                                                 |                            |
|                                                       | PROCEDURE CODE(S)                                | SHOW OPTIONAL FIELDS |                                                                 |                            |
|                                                       | Procedure Code · @                               | Туре .               |                                                                 |                            |
|                                                       | ·                                                | CPT/HCPCS *          |                                                                 |                            |
|                                                       |                                                  |                      |                                                                 |                            |
|                                                       | From Date •                                      | To Date •            |                                                                 |                            |
|                                                       |                                                  |                      |                                                                 |                            |
|                                                       | Add another procedure code                       |                      |                                                                 |                            |

| Availity   😑 essentials 🖷 Home 🔺 Notif     | fications 🗢 🗢            | My Favorites V                                    |               |           | Oklahoma             | <ul> <li>Help &amp; Training</li> </ul> | 💓 Demo's Account 🗸 | 🔒 Logout    |
|--------------------------------------------|--------------------------|---------------------------------------------------|---------------|-----------|----------------------|-----------------------------------------|--------------------|-------------|
| Patient Registration < Claims & Payments < | Clinical V N             | My Providers 🗸 🛛 Payer Spaces 🗸 🛛 More 🗸          | Reporting ~   |           |                      |                                         | Keywo              | rd Search Q |
|                                            |                          |                                                   |               |           |                      |                                         |                    |             |
|                                            |                          |                                                   |               |           |                      |                                         |                    |             |
|                                            |                          | DIAGNOSIS CODE(S)                                 |               |           | SHOW OPTIONAL FIELDS |                                         |                    |             |
|                                            |                          | Diagnosis Code 🔹 🧕                                |               |           |                      |                                         |                    |             |
|                                            |                          |                                                   |               |           |                      |                                         |                    |             |
|                                            |                          | ٥                                                 | 2             |           |                      |                                         |                    |             |
| G                                          | G912 (Idiopat            | thic) normal pressure hydrocephalus               |               |           |                      |                                         |                    |             |
|                                            | complic                  | cations                                           |               |           |                      |                                         |                    |             |
| c                                          | 00480 (Induce<br>complic | ed) termination of pregnancy with unsp<br>cations |               |           | SHOW OPTIONAL FIELDS |                                         |                    |             |
| z                                          | 23A10 10 wee             | eks gestation of pregnancy                        |               | Type *    |                      |                                         |                    |             |
| Z                                          | 23A11 11 wee             | ks gestation of pregnancy                         |               | CPT/HCPCS | •                    |                                         |                    |             |
| 2                                          | 23A12 12 wee             | eks gestation of pregnancy                        | •             |           |                      |                                         |                    |             |
|                                            |                          | From Date •                                       |               | To Date • |                      |                                         |                    |             |
|                                            |                          |                                                   | <b>#</b>      | _/_/      | <b>#</b>             |                                         |                    |             |
|                                            |                          | • Add another procedure code                      |               |           |                      |                                         |                    |             |
|                                            |                          |                                                   |               |           |                      |                                         |                    |             |
|                                            |                          | MESSAGE                                           |               |           | SHOW OPTIONAL FIELDS |                                         |                    |             |
|                                            |                          | Provider Notes optional                           |               |           |                      |                                         |                    |             |
|                                            |                          |                                                   |               |           |                      |                                         |                    |             |
|                                            |                          |                                                   | li            |           |                      |                                         |                    |             |
|                                            |                          |                                                   | 264 Remaining |           |                      |                                         |                    |             |
|                                            |                          |                                                   |               |           |                      |                                         |                    |             |
|                                            |                          |                                                   |               |           |                      |                                         |                    |             |
|                                            |                          | Back Next                                         |               |           |                      |                                         |                    |             |

| Availity Cessentials A Home A Notifications                                              | <sup>9</sup> My Favorites ∨                      | Oklahoma             | <ul> <li>Help &amp; Training </li> </ul> | 💓 Demo's Account 🗸 | 🔒 Logout    |
|------------------------------------------------------------------------------------------|--------------------------------------------------|----------------------|------------------------------------------|--------------------|-------------|
| Patient Registration $\checkmark$ Claims & Payments $\checkmark$ Clinical $\checkmark$ I | My Providers < Payer Spaces < More < Reporting < |                      |                                          | Keywo              | rd Search Q |
|                                                                                          |                                                  |                      |                                          |                    |             |
|                                                                                          |                                                  |                      |                                          |                    |             |
|                                                                                          | DIAGNOSIS CODE(S)                                | SHOW OPTIONAL FIELDS |                                          |                    |             |
|                                                                                          | Diagnosis Code * 🧕                               |                      |                                          |                    |             |
| rco                                                                                      |                                                  |                      |                                          |                    |             |
| R69 Illness                                                                              | unspecified                                      |                      |                                          |                    |             |
|                                                                                          |                                                  |                      |                                          |                    |             |
|                                                                                          | PROCEDURE CODE(S)                                | SHOW OPTIONAL FIELDS |                                          |                    |             |
|                                                                                          | Procedure Code · •                               | Туре •               |                                          |                    |             |
|                                                                                          | •                                                | CPT/HCPCS ·          |                                          |                    |             |
|                                                                                          | From Date •                                      | To Date •            |                                          |                    |             |
|                                                                                          |                                                  | _/_/                 |                                          |                    |             |
|                                                                                          | Add another procedure code                       |                      |                                          |                    |             |
|                                                                                          |                                                  |                      |                                          |                    |             |
|                                                                                          | MESSAGE                                          | SHOW OPTIONAL FIELDS |                                          |                    |             |
|                                                                                          | Provider Notes optional                          |                      |                                          |                    |             |
|                                                                                          |                                                  |                      |                                          |                    |             |
|                                                                                          |                                                  |                      |                                          |                    |             |
|                                                                                          | 264 Remaining                                    |                      |                                          |                    |             |
|                                                                                          |                                                  |                      |                                          |                    |             |
|                                                                                          | Back Next                                        |                      |                                          |                    |             |

| Availity Cessentials A Home A Notifications                            | 2 My Favorites →                                                                                                    | Oklahoma             | <ul> <li>Help &amp; Training </li> </ul> | Demo's Account 🗸 | 🔒 Logout    |
|------------------------------------------------------------------------|----------------------------------------------------------------------------------------------------|----------------------|------------------------------------------|------------------|-------------|
| Patient Registration $\lor$ Claims & Payments $\lor$ Clinical $\lor$ I | My Providers 🗸 Payer Spaces 🗸 More 🗸 Reporting 🗸                                                                                                    |                      |                                          | Keywo            | rd Search Q |
|                                                                        |                                                                                                    |                      |                                          |                  |             |
|                                                                        | DIAGNOSIS CODE(S)                                                                                                    | SHOW OPTIONAL FIELDS |                                          |                  |             |
|                                                                        | Diagnosis Code * 🛛                                                                                                    |                      |                                          |                  |             |
|                                                                        | R69 - Illness unspecified •                                                                                                    |                      |                                          |                  |             |
|                                                                        | • Add another diagnosis code                                                                                                    |                      |                                          |                  |             |
|                                                                        |                                                                                                    |                      |                                          |                  |             |
|                                                                        | PROCEDURE CODE(S)                                                                                                    | SHOW OPTIONAL FIELDS |                                          |                  |             |
|                                                                        | Procedure Code + @                                                                                                    | Type ·               |                                          |                  |             |
| хгау                                                                   | Q                                                                                                    |                      |                                          |                  |             |
| 3570F RPRT E<br>5100F RSK FX<br>Q0092 Set up p<br>75984 <u>XRAY</u> C  | BONE SCINT XREF W XRAY     Image: Constraint of the second second s | To Date •            |                                          |                  |             |
| 75956 <u>XRAY</u> E<br>75957 <u>XRAY</u> E<br>75959 <u>XRAY</u> P      | ENDOVASC THOR AO REPR<br>ENDOVASC THOR AO REPR<br>PLACE DIST EXT THOR AO                                                                                                    | SHOW OPTIONAL FIELDS |                                          |                  |             |
|                                                                        | Provider Notes optional                                                                                                    |                      |                                          |                  |             |
|                                                                        | 264 Remaining                                                                                                    |                      |                                          |                  |             |
|                                                                        | Back Next                                                                                                    |                      |                                          |                  |             |

| Availity essentials A Home A Notifications 🗢                           | 9 My Favorites v                            |          |            | Oklahoma             | 😯 Help & Training 🗸 | 💓 Demo's Account 🗸 | 🔒 Logout     |
|------------------------------------------------------------------------|---------------------------------------------|----------|------------|----------------------|---------------------|--------------------|--------------|
| Patient Registration $\lor$ Claims & Payments $\lor$ Clinical $\lor$ N | My Providers  Payer Spaces  More  Reporting |          |            |                      |                     | Кеум               | ord Search Q |
|                                                                        |                                             | ~        |            |                      |                     |                    |              |
|                                                                        |                                             |          |            |                      |                     |                    |              |
|                                                                        | DIAGNOSIS CODE(S)                           |          |            | SHOW OPTIONAL FIELDS |                     |                    |              |
|                                                                        | Diagnosis Code 🔹 😡                          |          |            |                      |                     |                    |              |
|                                                                        | R69 - Illness unspecified                   | -        |            |                      |                     |                    |              |
|                                                                        | Add another diagnosis code                  |          |            |                      |                     |                    |              |
|                                                                        | PROCEDURE CODE(S)                           |          |            | SHOW OPTIONAL FIELDS |                     |                    |              |
|                                                                        | Procedure Code · •                          |          | Туре •     |                      |                     |                    |              |
|                                                                        | 75957 - XRAY ENDOVASC THOR AO REPR          | -        | CPT/HCPCS  | -                    |                     |                    |              |
|                                                                        |                                             |          |            |                      |                     |                    |              |
|                                                                        | From Date •                                 |          | To Date •  |                      |                     |                    |              |
|                                                                        | 04/01/2024                                  |          | 04/01/2024 |                      |                     |                    |              |
|                                                                        | Add another procedure code                  |          |            |                      |                     |                    |              |
|                                                                        |                                             |          |            |                      |                     |                    |              |
|                                                                        | MESSAGE                                     |          |            | SHOW OPTIONAL FIELDS |                     |                    |              |
|                                                                        | Provider Notes optional                     |          |            |                      |                     |                    |              |
|                                                                        |                                             |          |            |                      |                     |                    |              |
|                                                                        | 264 R                                       | emaining |            |                      |                     |                    |              |
|                                                                        | Back Next                                   |          |            |                      |                     |                    |              |

| Availity essentials A Home A Notifications ♡            | My Favorites 🗸                                                                                      |                                                                          |                                                                |                                                           |                   | Oklahoma             | 🕑 Help & Training 🗸 | Demo's Account | Logout        |
|---------------------------------------------------------|----------------------------------------------------------------------------------------------------|--------------------------------------------------------------------------|----------------------------------------------------------------|-----------------------------------------------------------|-------------------|----------------------|---------------------|----------------|---------------|
| Patient Registration < Claims & Payments < Clinical < M | ly Providers ~ Reporting ~                                                                          | Payer Spaces V More V                                                    |                                                                |                                                           |                   |                      |                     | Key            | word Search Q |
|                                                         | U123456789<br>Eligibility Status<br>Active Coverage<br>Transaction Type<br>Outpatient Authorization | 1980-01-01<br>Group Number<br>12345<br>Organization<br>Example Provider1 | Female<br>Plan / 0<br>2024-0<br><b>Payer</b><br>OKLAH<br>HEALT | e<br><b>Coverage Date</b><br>11-01<br>HOMA COMPLETE<br>TH | . <b>40</b> . COI | nptete neatth.       |                     |                |               |
|                                                         | SERVICE PROVIDER<br>Can't find who you are searchin                                                 | ig for? Search Again Enter                                               | Manually                                                       | Back to Results                                           |                   | Show Optional Fields |                     |                |               |
|                                                         | Rendering Provider Role • Service Provider                                                          |                                                                          |                                                                |                                                           |                   | ~                    |                     |                |               |
|                                                         | First Name -<br>Example                                                                             |                                                                          |                                                                | Last Name • •                                             |                   |                      |                     |                |               |
|                                                         | NPI · @                                                                                             |                                                                          |                                                                |                                                           |                   |                      |                     |                |               |
|                                                         | Specialty / Taxonomy · @                                                                            | ne                                                                       | ~                                                              |                                                           |                   |                      |                     |                |               |
|                                                         | Address Line 1 •                                                                                    |                                                                          |                                                                |                                                           |                   |                      |                     |                |               |
|                                                         | City •<br>Somewhere                                                                                 |                                                                          |                                                                | State •                                                   | × -               | ZIP Code •           |                     |                |               |
|                                                         |                                                                                                    |                                                                          |                                                                |                                                           | ,                 |                      |                     |                |               |
|                                                         | Back Next                                                                                           |                                                                          |                                                                |                                                           |                   |                      |                     |                |               |

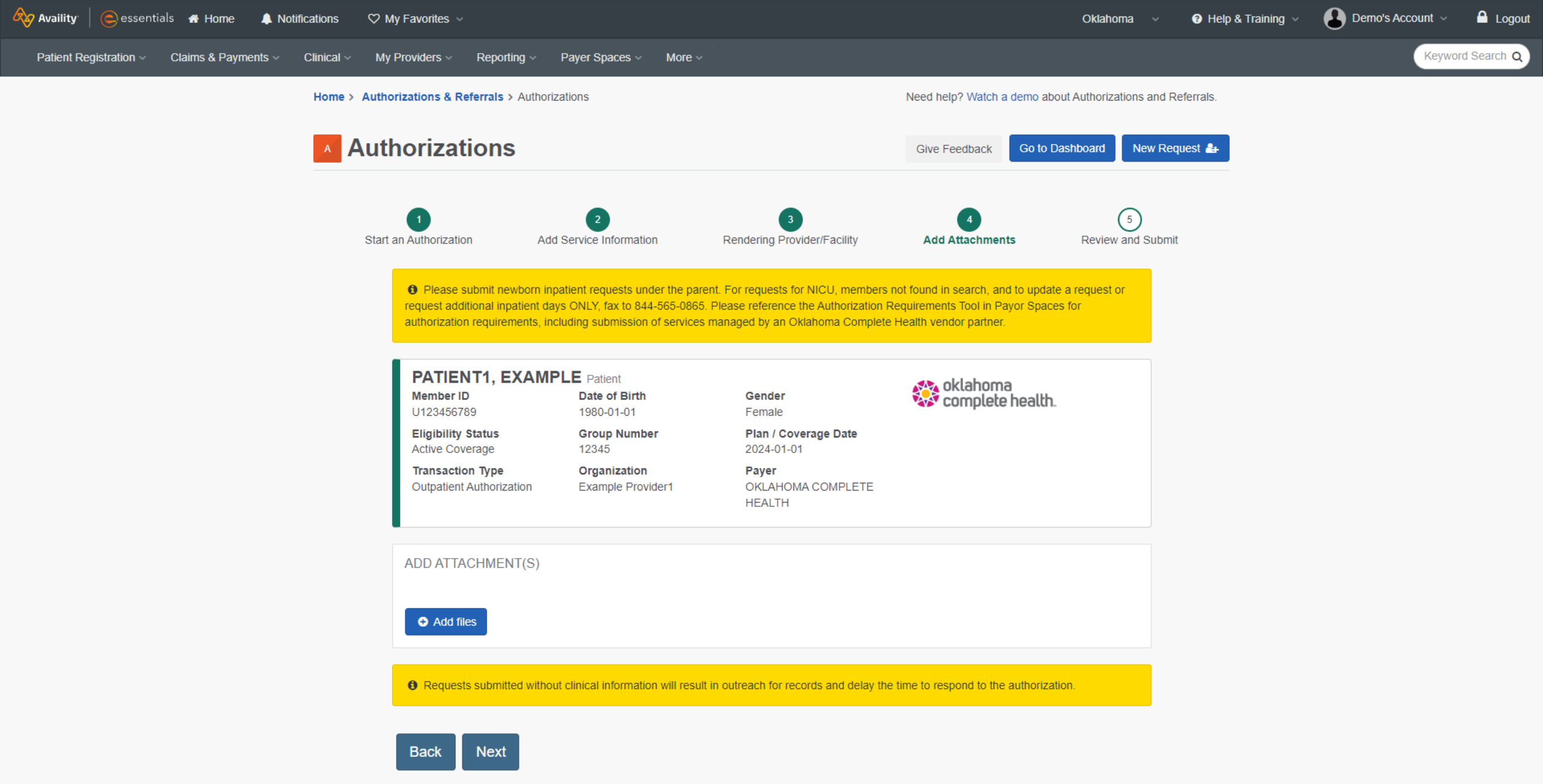

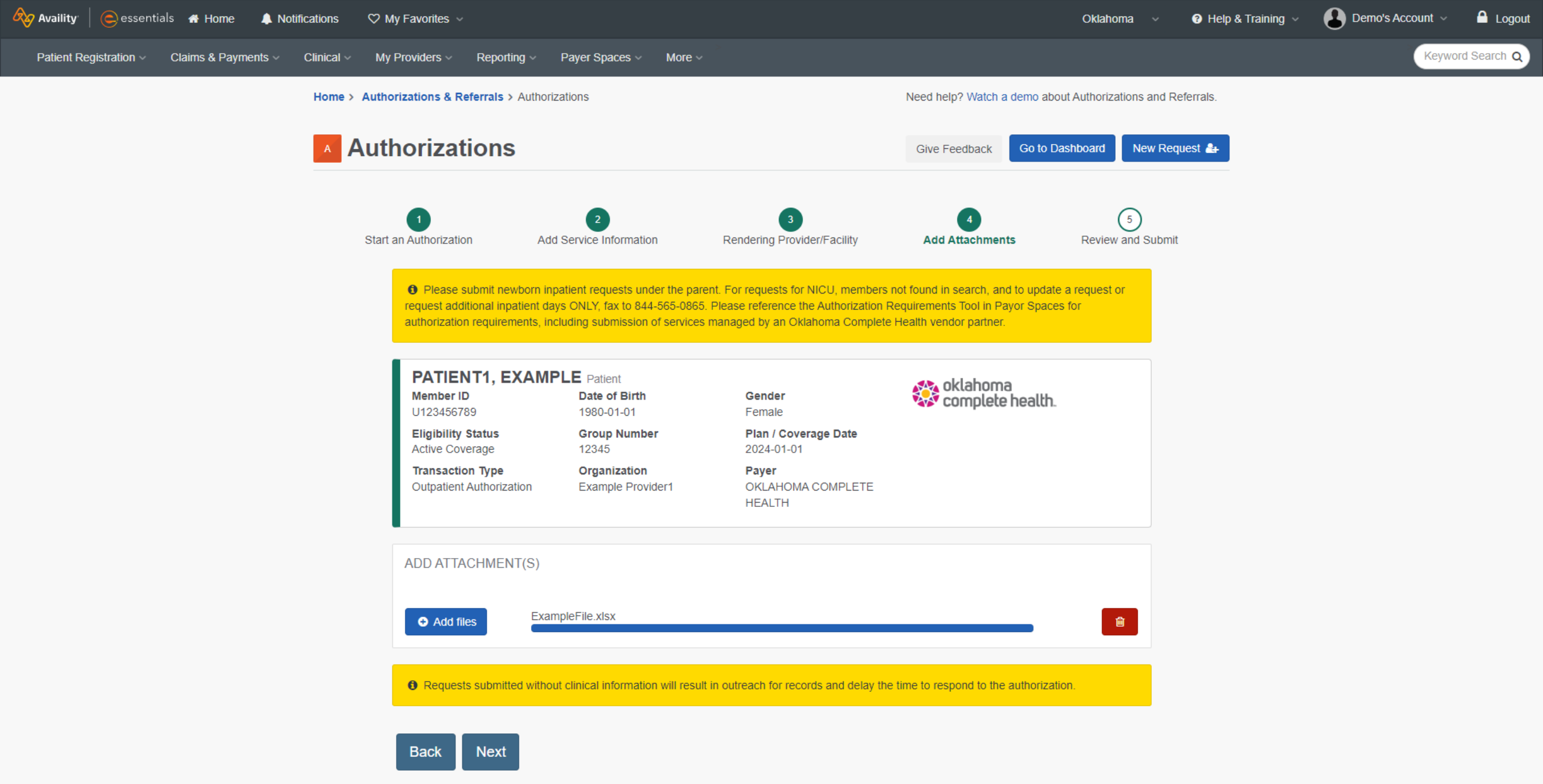

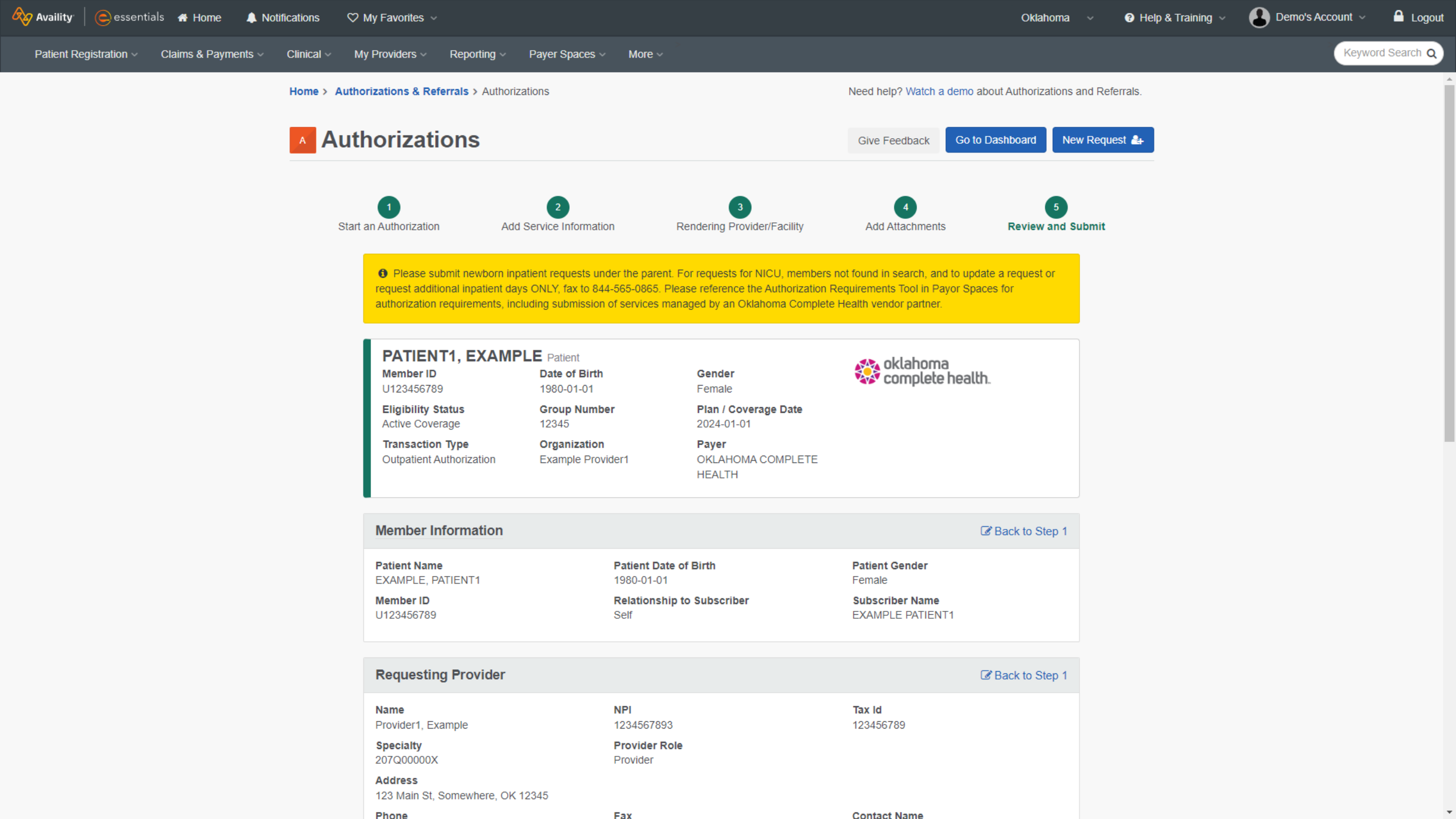

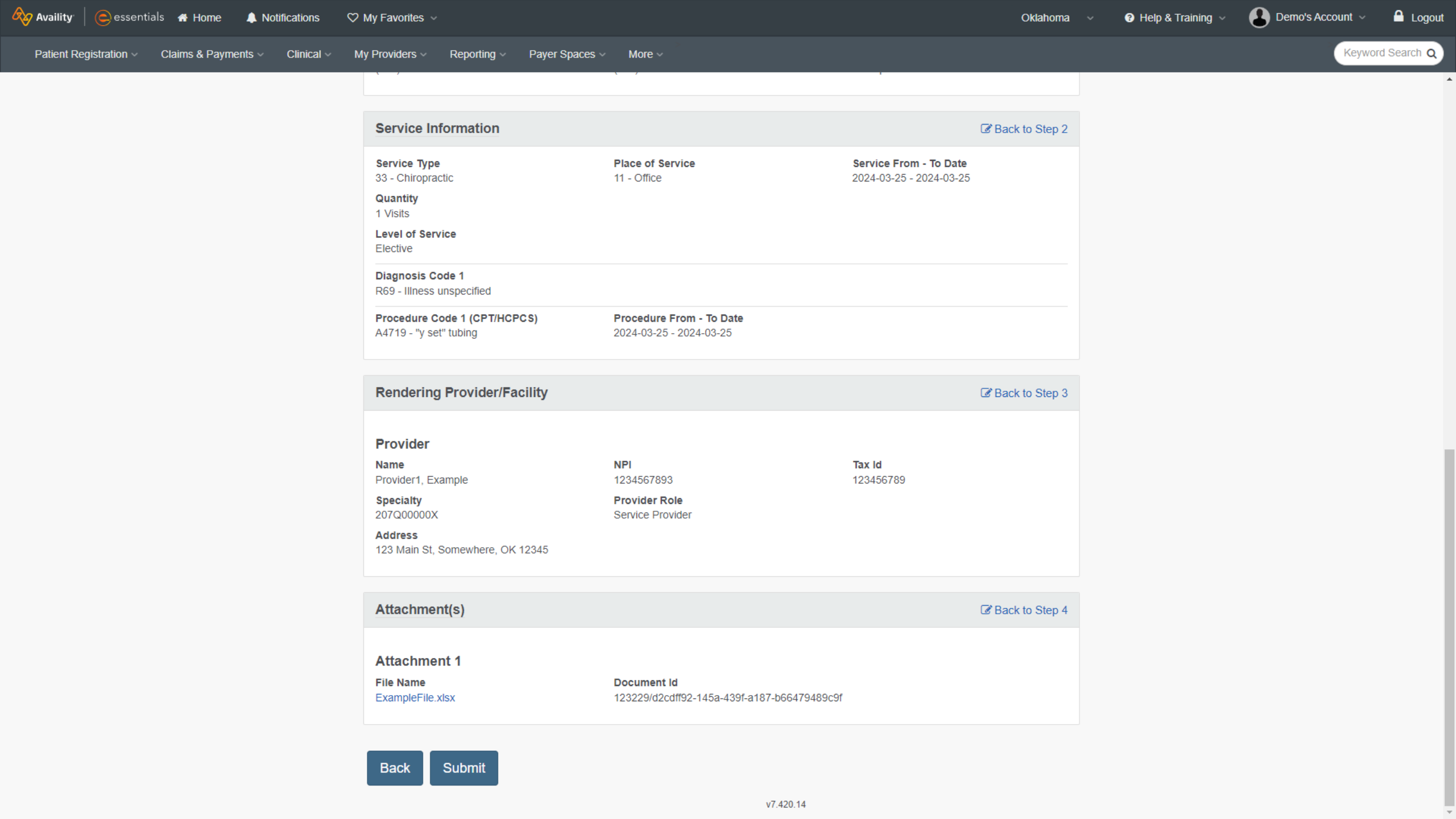

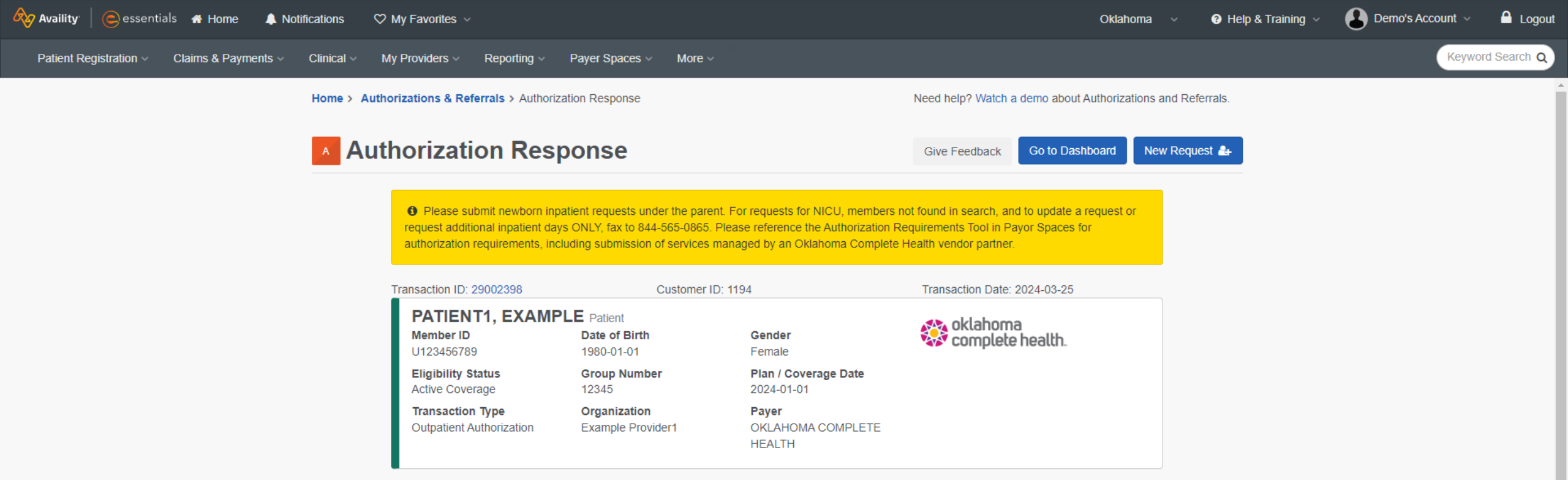

### Print Save New Template

| Certificate Information           |                                     |                                      |
|-----------------------------------|-------------------------------------|--------------------------------------|
| Reference Number<br>NA            | Status<br>PENDED                    |                                      |
| Member Information                |                                     |                                      |
| Patient Name<br>PATIENT1, EXAMPLE | Patient Date of Birth<br>1980-01-01 | Patient Gender<br>Female             |
| <b>Member ID</b><br>U123456789    | Relationship to Subscriber<br>Self  | Subscriber Name<br>PATIENT1, EXAMPLE |
|                                   |                                     |                                      |
| Requesting Provider               |                                     |                                      |

| Name | NPI | Tax Id |
|------|-----|--------|
|------|-----|--------|

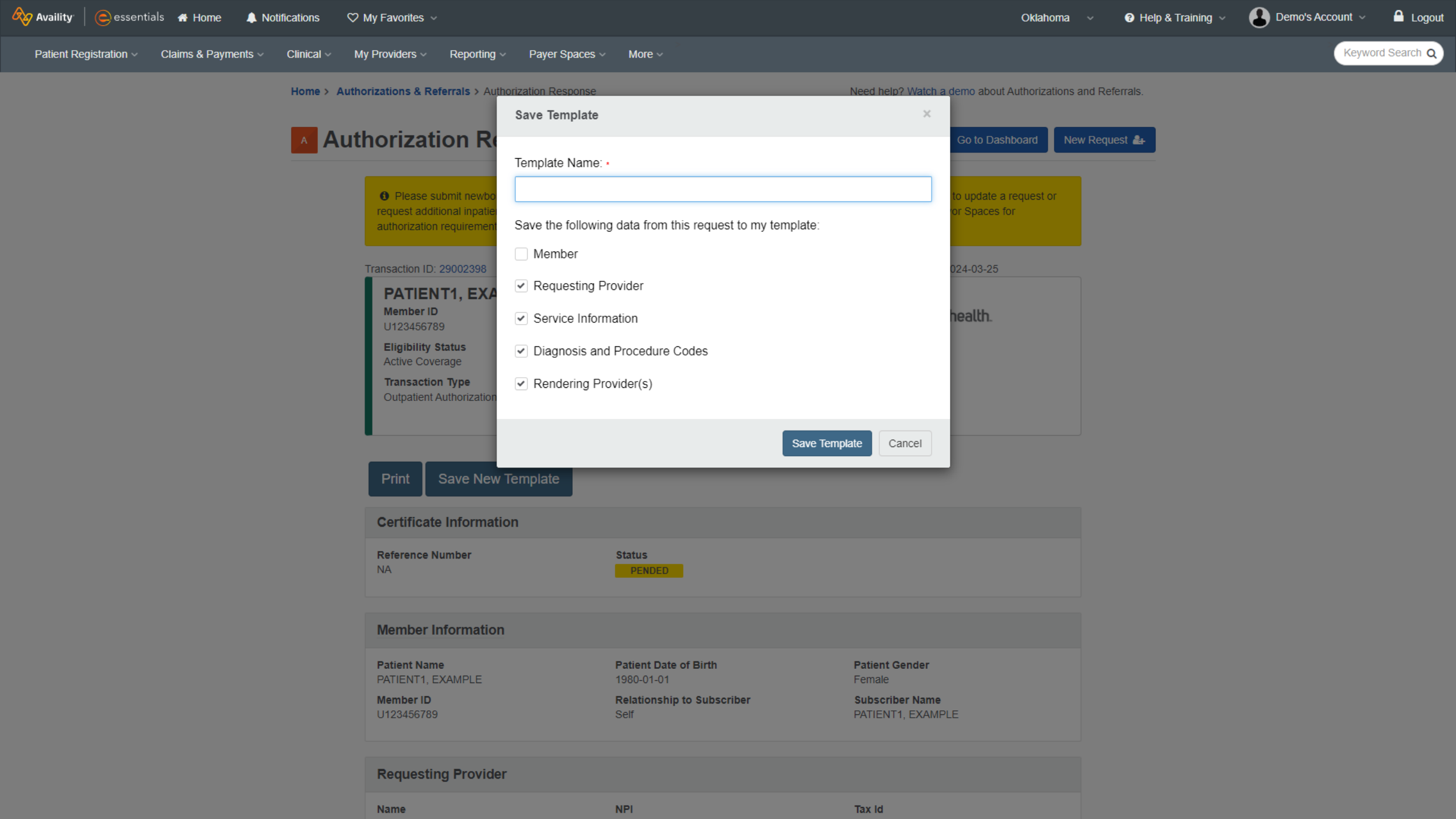

# **Follow up on Authorizations**

Authorization and Referral user role required.

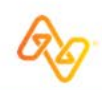

© 2024 Availity, LLC. All rights reserved. Confidential and proprietary-do not distribute.

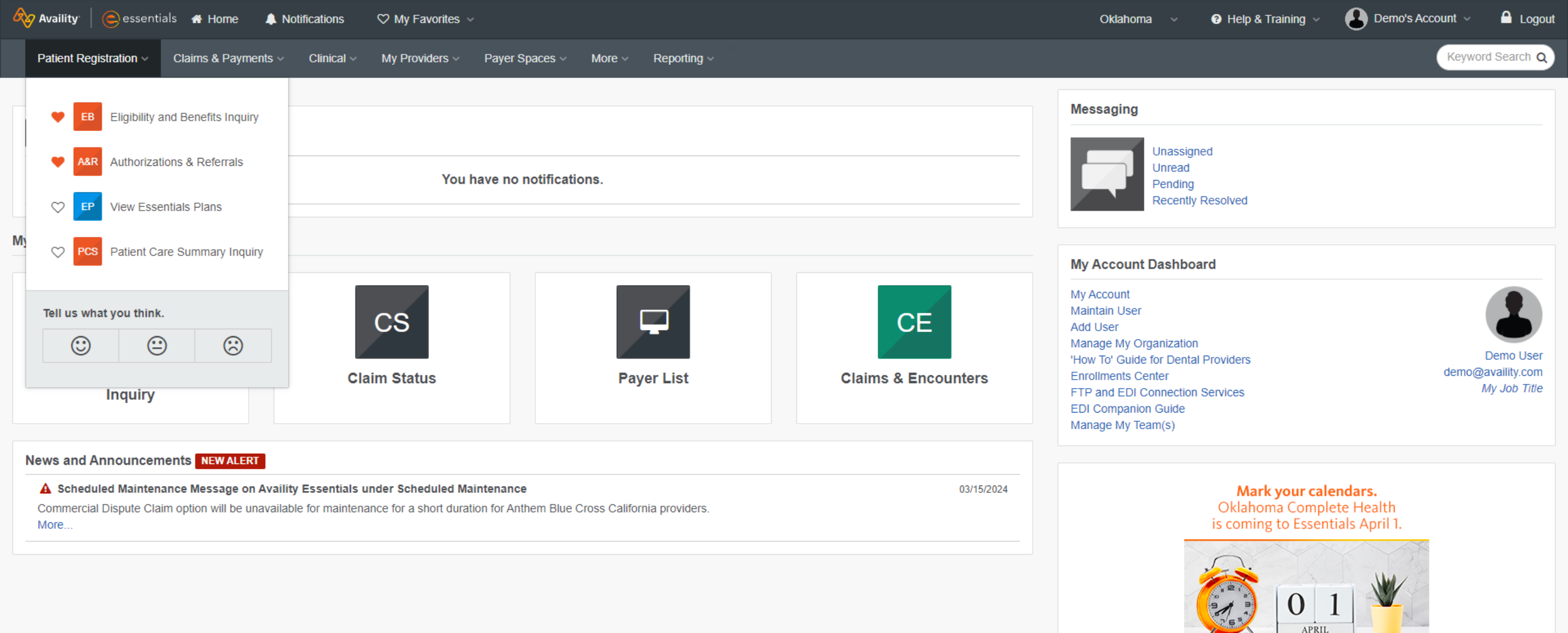

Availity Availity

•

<

**Get Trained** 

>

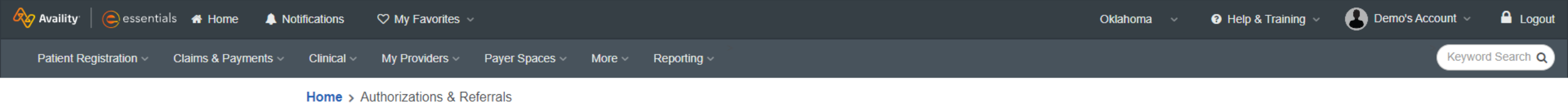

### Authorizations & Referrals

| Multi-Payer Authorizations and Referrals                                                          |                                                               |
|---------------------------------------------------------------------------------------------------|---------------------------------------------------------------|
| AR Authorization/Referral Inquiry<br>Q View Payers Q View Payers Q View Payers                    | equest   Referral Request  View Payers  C                     |
| AR Authorization/Referral Dashboard 🛇 P Drug Prior Authorication/Referral Dashboard 🛇 View Payers | orization ♡                                                   |
| Additional Authorizations and Referrals                                                           |                                                               |
| ♥ Radiology Referral Submission (Humana)                                                          | Cohere Health                                                 |
| ♥ Prior Authorization - Pharmacy Benefit Drugs (CoverMyMeds)                                      | Premera Code Check (including Premera and its suite of plans) |
| Check under the 'Payer Spaces' menu.                                                              |                                                               |

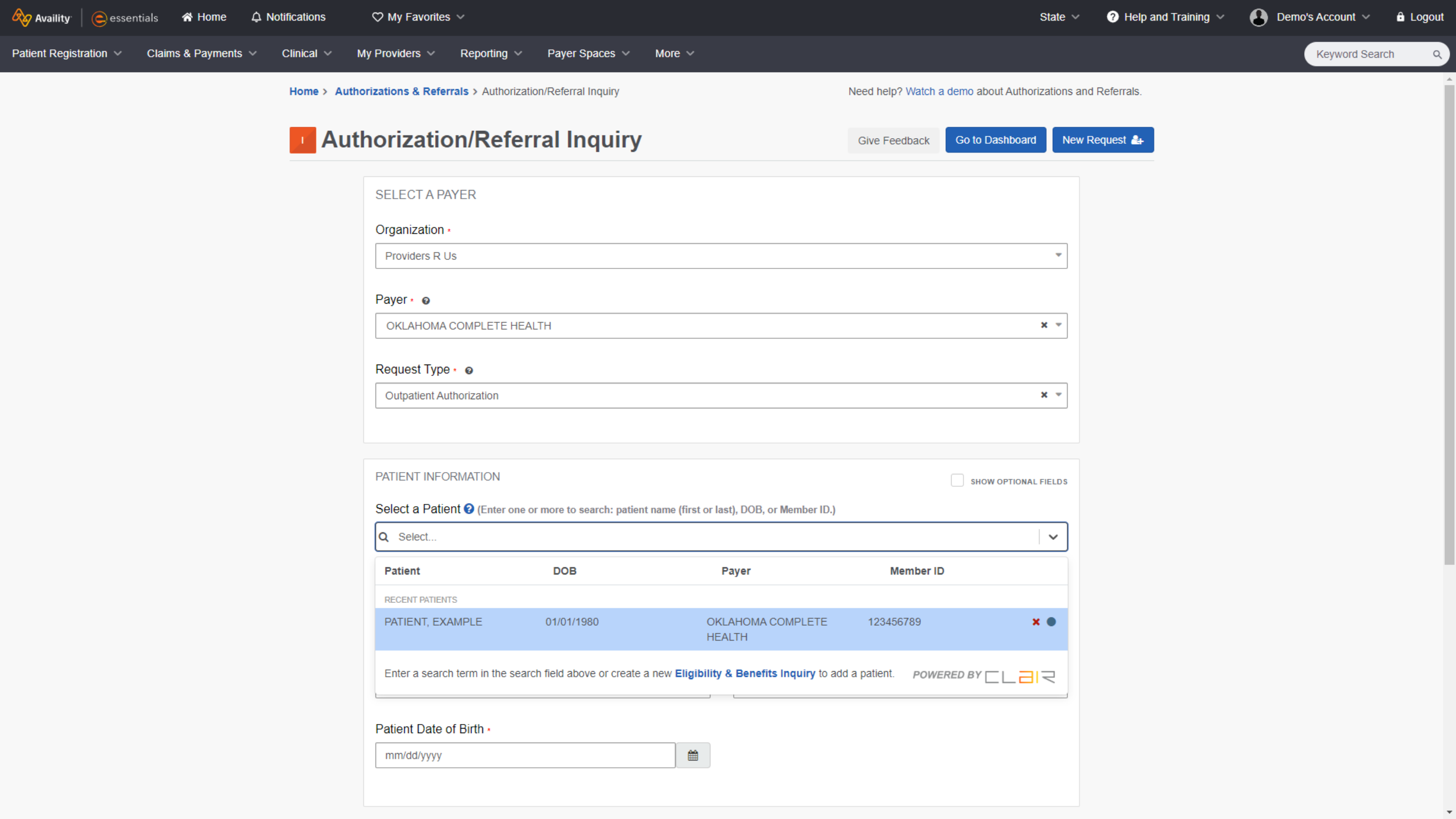

| Availity   😑 essenti   | ials 🕋 Home 🗘 Notificatio   | ns                                                                             | State ~                          | 🥑 Help and Training \vee 🚯 Demo's Account 🗸 🔒 Logout |
|------------------------|-----------------------------|--------------------------------------------------------------------------------|----------------------------------|------------------------------------------------------|
| Patient Registration ~ | Claims & Payments V Clinica | II $\sim$ My Providers $\sim$ Reporting $\sim$ Payer Spaces $\sim$ More $\sim$ |                                  | Keyword Search Q                                     |
|                        |                             | PATIENT INFORMATION                                                            | Show optional fields             |                                                      |
|                        |                             | Select a Patient ? (Enter one or more to search: patient name (first           | st or last), DOB, or Member ID.) |                                                      |
|                        |                             | Q PATIENT, EXAMPLE - 01/01/1980 - 12345 - 123456789                            | ×   •                            |                                                      |
|                        |                             | Member ID • @                                                                  |                                  |                                                      |
|                        |                             | Patient First Name •                                                           | Patient Last Name -              |                                                      |
|                        |                             | EXAMPLE                                                                        | PATIENT                          |                                                      |
|                        |                             | Patient Date of Birth -                                                        |                                  |                                                      |
|                        |                             | 01/01/1980                                                                     |                                  |                                                      |
|                        |                             |                                                                                |                                  |                                                      |
|                        |                             | REQUESTING PROVIDER                                                            | Show Optional Fields             |                                                      |
|                        |                             | NPI · @                                                                        |                                  |                                                      |
|                        |                             | 1234567891                                                                     |                                  |                                                      |
|                        |                             |                                                                                |                                  |                                                      |
|                        |                             | SERVICE INFORMATION @                                                          | SHOW OPTIONAL FIELDS             |                                                      |
|                        |                             | Authorization or Referral Number -                                             |                                  |                                                      |
|                        |                             | 123456789                                                                      |                                  |                                                      |
|                        |                             |                                                                                |                                  |                                                      |
|                        |                             |                                                                                |                                  |                                                      |

Clear Submit

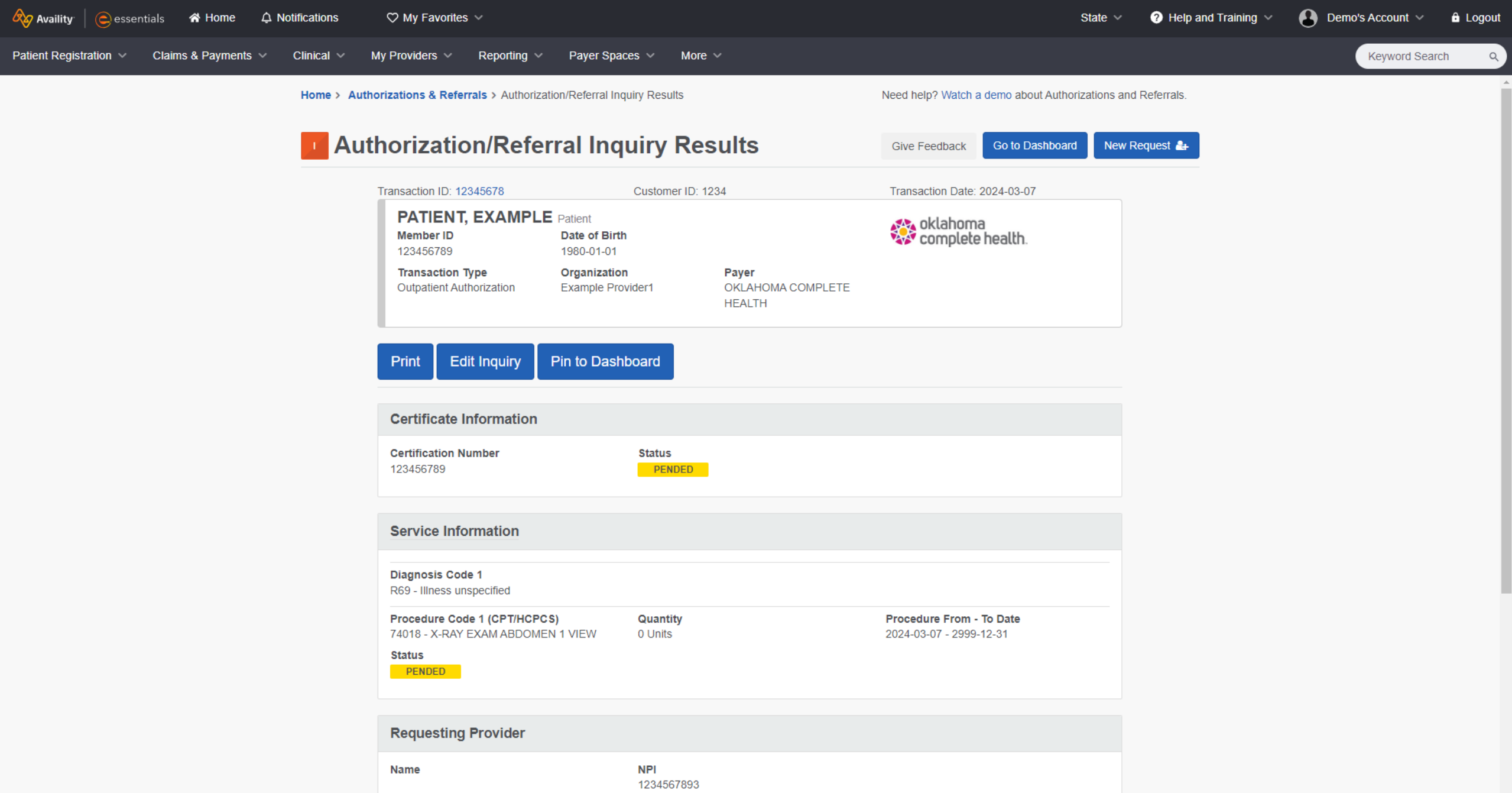

| Provider Role |  |
|---------------|--|
| Provider      |  |

Fax

Phone

\*

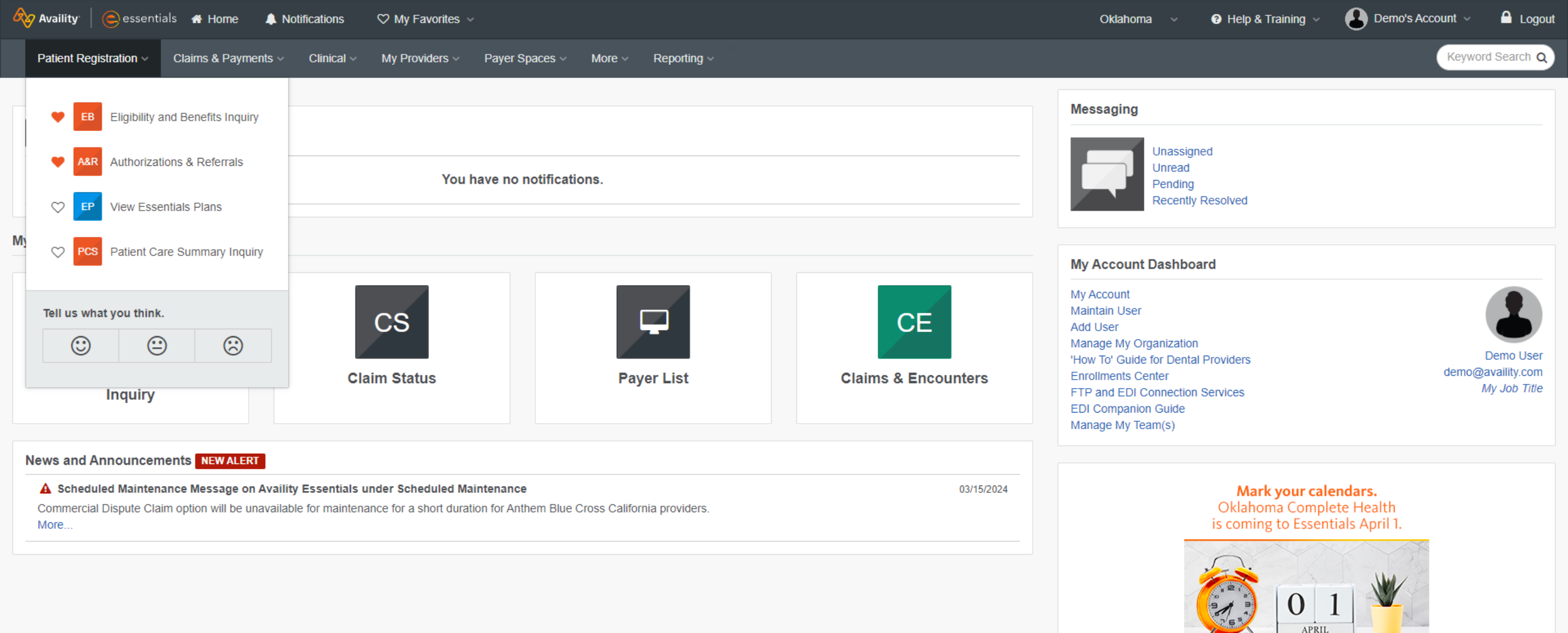

Availity Availity

•

<

**Get Trained** 

>

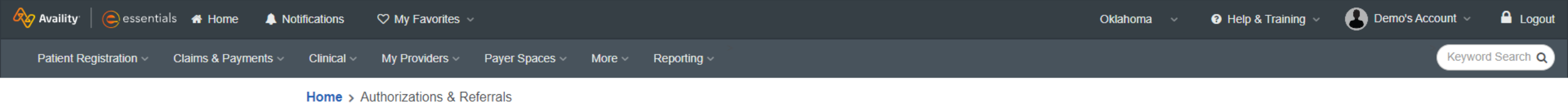

### Authorizations & Referrals

| Multi-Payer Authorizations and Referrals                                                          |                                                               |
|---------------------------------------------------------------------------------------------------|---------------------------------------------------------------|
| AR Authorization/Referral Inquiry<br>Q View Payers Q View Payers Q View Payers                    | equest   Referral Request  View Payers  C                     |
| AR Authorization/Referral Dashboard 🛇 P Drug Prior Authorication/Referral Dashboard 🛇 View Payers | orization ♡                                                   |
| Additional Authorizations and Referrals                                                           |                                                               |
| ♥ Radiology Referral Submission (Humana)                                                          | Cohere Health                                                 |
| ♥ Prior Authorization - Pharmacy Benefit Drugs (CoverMyMeds)                                      | Premera Code Check (including Premera and its suite of plans) |
| Check under the 'Payer Spaces' menu.                                                              |                                                               |

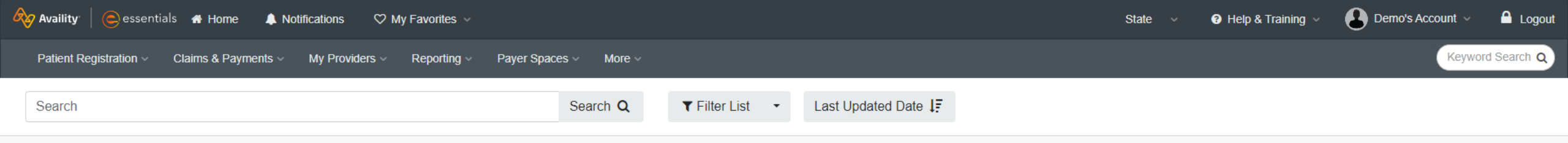

Need help? Watch a demo about the Auth/Referral Dashboard.

## Authorization/Referral Dashboard

| All Items | ★ Followed Items                   | C Drafts      | Trash         | 25 Results | Prev 1 2                                            | 2 3 | 21 Next>   | Mail Orgs                       | ☑All Payers | 🖁 OP, IP                          | i Denied, Error, Cance |            |                      |                                  |  |
|-----------|------------------------------------|---------------|---------------|------------|-----------------------------------------------------|-----|------------|---------------------------------|-------------|-----------------------------------|------------------------|------------|----------------------|----------------------------------|--|
| Stat      | us / Last Updated                  | Certificate   | Number        |            | Patient                                             |     | Paye       | r                               |             | Туре                              |                        | Submitted  |                      | Actions                          |  |
|           | Pending Review<br>2 hours ago      | 砲 123         | 3456789       |            | PATIENT, EXAMPLE<br>ABC123456789<br>DOB: 01/01/1980 |     | OK COMPLET | E HEALTH<br>a<br>health.        | A           | <b>outhorizatio</b><br>Outpatient | n                      | 03/11/2024 |                      | ≡ ☆                              |  |
|           | Incomplete<br>12 hours ago         | N/A           | Ą             |            | PATIENT, EXAMPLE<br>ABC123456789<br>DOB: 01/01/1980 |     | OK COMPLET | <b>E HEALTH</b><br>a<br>health. | A           | <b>outhorizatio</b><br>Outpatient | n                      | 03/11/2024 |                      | ≡ ☆                              |  |
|           | Error<br>18 hours ago              | 砲 123         | 3456789       |            | PATIENT, EXAMPLE<br>ABC123456789<br>DOB: 01/01/1980 |     | OK COMPLET | E HEALTH<br>a<br>health.        | A           | <b>outhorizatio</b><br>Outpatient | n                      | 03/05/2024 |                      | ≡ ☆                              |  |
| C         | No Action Required<br>18 hours ago | 鉛 123         | 3456789       |            | PATIENT, EXAMPLE<br>ABC123456789<br>DOB: 01/01/1980 |     | OK COMPLET | E HEALTH<br>a<br>health.        | A           | <b>outhorizatio</b><br>Outpatient | n                      | 03/11/2024 |                      | ≡ ☆                              |  |
| 25 Resu   | Ilts - Prev 1                      | Next> Showing | g results 1 - | - 4 of 4   |                                                     |     |            |                                 |             |                                   |                        |            | clinical-dash v6.1.0 | © Copyright 2024 Availity, L.L.C |  |

| 🇞 Availity         | essentials 🛛 🕆 Home               |                                                                                                    | ly Favorites 🗸                                    |                                                                                                    |        | State ~                           | ? Help and Training $ \sim $ | 🕒 Demo's Account 🗸 🔒 Logout                        |
|--------------------|-----------------------------------|----------------------------------------------------------------------------------------------------|---------------------------------------------------|----------------------------------------------------------------------------------------------------|--------|-----------------------------------|------------------------------|----------------------------------------------------|
| Patient Registra   | ation V Claims & Payments         | ✓ My Providers ✓ Read of the second second seco | eporting V Payer Spaces                           | ✓ More ✓                                                                                                    |        |                                   |                              | Keyword Search Q                                   |
| Search             |                                   |                                                                                                    | Se                                                | Filter                                                                                                    | ×      |                                   |                              |                                                    |
| AR AU              | ithorizations & Referrals > Aut   | Referral Dashboard                                                                                                    | shboard                                           | Status         Denied x       Error x       Cancelled x       Incomplete x         Partially Approved x       Pending Action x                                                                                           |        |                                   | Need help? Watch a demo      | about the Auth/Referral Dashboard.                 |
| All Items<br>Statu | ★ Followed Items                  | Drafts 💼 Trash 2                                                                                                    | 5 Results                                         | Pending Review x       Approved x       Received x         Appeal Approved x       Appeal Partially Approved x         Appeal in Progress x       Appeal Denied x         No Action Required x       Awaiting Response x | × ~    | P, IP i Denied, Error, Cance<br>e | Submitted                    | Actions                                            |
| 1                  | Pending Review<br>2 hours ago     | 全 123456789                                                                                                    | PATIENT, EXA<br>ABC123456<br>DOB: 01/01/1         | Transaction Type Outpatient × Inpatient ×                                                                                                    | x   ~  | zation<br>tient                   | 03/11/2024                   | ≡ ☆                                                |
|                    | Incomplete<br>12 hours ago        | N/A                                                                                                    | <b>PATIENT, EXA</b><br>12345678<br>DOB: 01/01/1   | Payer                                                                                                    | x   ~  | <b>zation</b><br>tient            | 03/11/2024                   | ≡ ☆                                                |
|                    | Error<br>18 hours ago             | 🖆 123456789                                                                                                    | <b>PATIEN T, EXA</b><br>ABC123456<br>DOB: 01/01/1 | <ul> <li>Preset Date Range</li> <li>Custom Date Range</li> <li>Date Range</li> <li>Last 14 Days</li> </ul>                                                                                                    |        | <b>zation</b><br>tient            | 03/05/2024                   | ≡ ☆                                                |
| N                  | o Action Required<br>18 hours ago | 🖒 123456789                                                                                                    | <b>PATIEN T, EXA</b><br>ABC123456<br>DOB: 01/01/1 | Search                                                                                                    |        | <b>zation</b><br>tient            | 03/11/2024                   | ≡ ☆                                                |
| 25 Result          | ts - «Prev 1 Nex                  | xt > Showing results 1 - 4                                                                                                    | 4 of 4                                            | Save Apply Saved Reset Filter                                                                                                    | Cancel |                                   | clinical-                    | ash v6.1.0 © Copyright 2024 <u>Availity, L.L.C</u> |

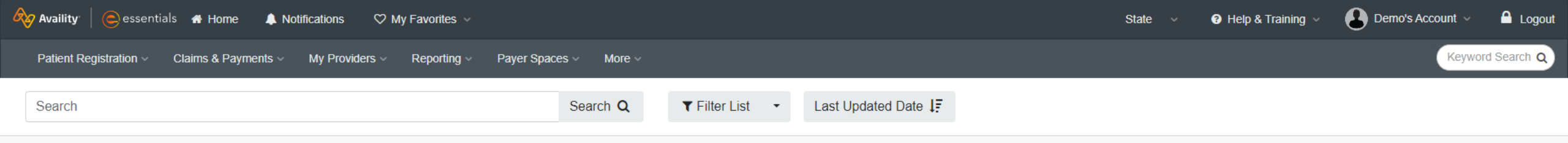

Need help? Watch a demo about the Auth/Referral Dashboard.

## Authorization/Referral Dashboard

| All Items | ★ Followed Items                   | C Drafts      | Trash         | 25 Results | Prev 1 2                                            | 2 3 | 21 Next>   | Mail Orgs                       | ☑All Payers | 🖁 OP, IP                          | i Denied, Error, Cance |            |                      |                                  |  |
|-----------|------------------------------------|---------------|---------------|------------|-----------------------------------------------------|-----|------------|---------------------------------|-------------|-----------------------------------|------------------------|------------|----------------------|----------------------------------|--|
| Stat      | us / Last Updated                  | Certificate   | Number        |            | Patient                                             |     | Paye       | r                               |             | Туре                              |                        | Submitted  |                      | Actions                          |  |
|           | Pending Review<br>2 hours ago      | 砲 123         | 3456789       |            | PATIENT, EXAMPLE<br>ABC123456789<br>DOB: 01/01/1980 |     | OK COMPLET | E HEALTH<br>a<br>health.        | A           | <b>outhorizatio</b><br>Outpatient | n                      | 03/11/2024 |                      | ≡ ☆                              |  |
|           | Incomplete<br>12 hours ago         | N/A           | Ą             |            | PATIENT, EXAMPLE<br>ABC123456789<br>DOB: 01/01/1980 |     | OK COMPLET | <b>E HEALTH</b><br>a<br>health. | A           | <b>outhorizatio</b><br>Outpatient | n                      | 03/11/2024 |                      | ≡ ☆                              |  |
|           | Error<br>18 hours ago              | 砲 123         | 3456789       |            | PATIENT, EXAMPLE<br>ABC123456789<br>DOB: 01/01/1980 |     | OK COMPLET | E <b>HEALTH</b><br>a<br>health. | A           | <b>outhorizatio</b><br>Outpatient | n                      | 03/05/2024 |                      | ≡ ☆                              |  |
| C         | No Action Required<br>18 hours ago | 鉛 123         | 3456789       |            | PATIENT, EXAMPLE<br>ABC123456789<br>DOB: 01/01/1980 |     | OK COMPLET | E HEALTH<br>a<br>health.        | A           | <b>outhorizatio</b><br>Outpatient | n                      | 03/11/2024 |                      | ≡ ☆                              |  |
| 25 Resu   | Ilts - Prev 1                      | Next> Showing | g results 1 - | - 4 of 4   |                                                     |     |            |                                 |             |                                   |                        |            | clinical-dash v6.1.0 | © Copyright 2024 Availity, L.L.C |  |

| Availity <sup>.</sup> | essentials 🛛 😤 Ho                  | me ᡇ Notifications         | ♡ My Favorites ∨                                              |                 |                                       |                             | State 🗸 🕜 Help and Training | y 🗸 🔒 Demo's Account 🗸 🔒 Logout                              |
|-----------------------|------------------------------------|----------------------------|---------------------------------------------------------------|-----------------|---------------------------------------|-----------------------------|-----------------------------|--------------------------------------------------------------|
| Patient Regis         | stration 👻 Claims & Pay            | rments V My Providers V    | ✓ Reporting ✓ Payer Spaces ✓ M                                | lore 🗸          |                                       |                             |                             | Keyword Search Q                                             |
| Search                |                                    |                            | Search Q                                                      | ▼ Filter List ・ | Last Updated Date                     |                             |                             |                                                              |
| Home > Au             | uthorizations & Referrals          | s > Auth/Referral Dashboar | d                                                             |                 | ✓ Last Updated Date<br>Admission Date |                             | Need help? Watch a          | demo about the Auth/Referral Dashboard.                      |
| AR A                  | uthorizatio                        | on/Referral                | Dashboard                                                     |                 | Patient Name                          |                             |                             | Give Feedback New Request -                                  |
| All Items             | ★ Followed Items                   | @ Drafts                   | 25 Results • Prev 1 2                                         | 3 21 Next>      | Patient Class<br>Authorization Status | 뽑 OP, IP i Denied, Err      | or, Cance                   |                                                              |
| Sta                   | atus / Last Updated                | Certificate Num            | ber Patient                                                   | Payer           | Ascending                             | Туре                        | Submitted                   | Actions                                                      |
|                       | Pending Review<br>2 hours ago      | 脅 12345678                 | 89 <b>PATIENT, EXAMPLE</b><br>ABC123456789<br>DOB: 01/01/1980 | OK COMPLETE     | E HEALTH                              | Authorization<br>Outpatient | 03/11/2024                  | ≡ ☆                                                          |
|                       | Incomplete<br>12 hours ago         | N/A                        | PATIENT, EXAMPLE<br>123456789<br>DOB: 01/01/1980              | OK COMPLETE     | E <b>HEALTH</b><br>nealth.            | Authorization<br>Outpatient | 03/11/2024                  | ≡ ☆                                                          |
|                       | Error<br>18 hours ago              | 脅 12345678                 | 89 <b>PATIENT, EXAMPLE</b><br>ABC123456789<br>DOB: 01/01/1980 | OK COMPLETE     | E HEALTH                              | Authorization<br>Outpatient | 03/05/2024                  | ≡ ☆                                                          |
|                       | No Action Required<br>18 hours ago | 御 12345678                 | 89 <b>PATIENT, EXAMPLE</b><br>ABC123456789<br>DOB: 01/01/1980 | OK COMPLETE     | E HEALTH                              | Authorization<br>Outpatient | 03/11/2024                  | ≡ ☆                                                          |
| 25 Res                | sults • Prev 1                     | Next > Showing result      | lts 1 - 4 of 4                                                |                 |                                       |                             | Test Suite                  | clinical-dash v6.1.0 © Copyright 2024 <u>Availity, L.L.C</u> |

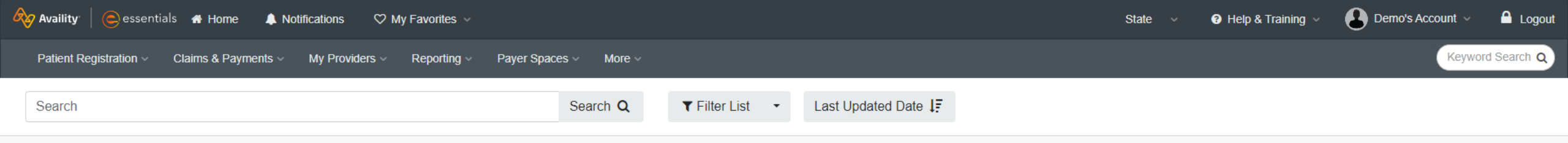

Need help? Watch a demo about the Auth/Referral Dashboard.

## Authorization/Referral Dashboard

| All Items | ★ Followed Items                   | C Drafts      | Trash         | 25 Results | Prev 1 2                                            | 2 3 | 21 Next>   | Mail Orgs                       | ☑All Payers | 🖁 OP, IP                          | i Denied, Error, Cance |            |                      |                                  |  |
|-----------|------------------------------------|---------------|---------------|------------|-----------------------------------------------------|-----|------------|---------------------------------|-------------|-----------------------------------|------------------------|------------|----------------------|----------------------------------|--|
| Stat      | us / Last Updated                  | Certificate   | Number        |            | Patient                                             |     | Paye       | r                               |             | Туре                              |                        | Submitted  |                      | Actions                          |  |
|           | Pending Review<br>2 hours ago      | 砲 123         | 3456789       |            | PATIENT, EXAMPLE<br>ABC123456789<br>DOB: 01/01/1980 |     | OK COMPLET | E HEALTH<br>a<br>health.        | A           | <b>outhorizatio</b><br>Outpatient | n                      | 03/11/2024 |                      | ≡ ☆                              |  |
|           | Incomplete<br>12 hours ago         | N/A           | Ą             |            | PATIENT, EXAMPLE<br>ABC123456789<br>DOB: 01/01/1980 |     | OK COMPLET | <b>E HEALTH</b><br>a<br>health. | A           | <b>outhorizatio</b><br>Outpatient | n                      | 03/11/2024 |                      | ≡ ☆                              |  |
|           | Error<br>18 hours ago              | 砲 123         | 3456789       |            | PATIENT, EXAMPLE<br>ABC123456789<br>DOB: 01/01/1980 |     | OK COMPLET | E <b>HEALTH</b><br>a<br>health. | A           | <b>outhorizatio</b><br>Outpatient | n                      | 03/05/2024 |                      | ≡ ☆                              |  |
| C         | No Action Required<br>18 hours ago | 鉛 123         | 3456789       |            | PATIENT, EXAMPLE<br>ABC123456789<br>DOB: 01/01/1980 |     | OK COMPLET | E HEALTH<br>a<br>health.        | A           | <b>outhorizatio</b><br>Outpatient | n                      | 03/11/2024 |                      | ≡ ☆                              |  |
| 25 Resu   | Ilts - Prev 1                      | Next> Showing | g results 1 - | - 4 of 4   |                                                     |     |            |                                 |             |                                   |                        |            | clinical-dash v6.1.0 | © Copyright 2024 Availity, L.L.C |  |

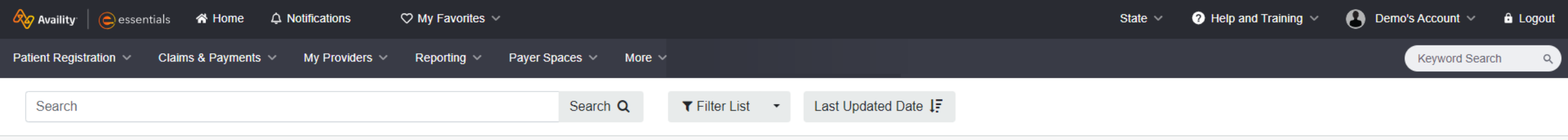

Need help? Watch a demo about the Auth/Referral Dashboard.

## Authorization/Referral Dashboard

| All Items | ★ Followed Items                | C Drafts     | 🖻 Trash        | 25 Results | <ul> <li>✓ Prev</li> </ul>           | v 1 2                      | 3 | 21    | Next >                            | Mail Orgs 출                | All Payers | 🖁 OP, IP                    | i Denied, Error, Cance |            |                               |           |                                   |
|-----------|---------------------------------|--------------|----------------|------------|--------------------------------------|----------------------------|---|-------|-----------------------------------|----------------------------|------------|-----------------------------|------------------------|------------|-------------------------------|-----------|-----------------------------------|
| State     | us / Last Updated               | Certifica    | ate Number     |            | Patier                               | nt                         |   |       | Payer                             |                            |            | Туре                        |                        | Submitted  |                               | Actio     | าร                                |
| (         | Pending Review<br>2 hours ago   |              | 123456789      |            | PATIENT, EX<br>ABC1234<br>DOB: 01/01 | XAMPLE<br>156789<br>1/1980 |   | ок сс | OMPLETE<br>oklahoma<br>complete I | E <b>HEALTH</b>            | ,          | Authorization<br>Outpatient | n                      | 03/07/2024 | View Details<br>Click to Copy | ≡         | *                                 |
|           | Incomplete<br>12 hours ago      | <i>P</i> 2 1 | 123456789      |            | PATIENT, EX<br>123456<br>DOB: 01/01  | XAMPLE<br>5789<br>1/1980   |   | ок сс | OMPLETE<br>oklahoma<br>complete I | E <b>HEALTH</b><br>nealth. |            | Authorization<br>Outpatient | n                      | 03/11/2024 | UnFollow<br>Trash             | ≡         | ☆                                 |
|           | <mark>Епог</mark><br>1 hour ago | 123          | 456789         |            | PATIENT, EX<br>123456<br>DOB: 01/01  | XAMPLE<br>3789<br>1/1980   |   | ок сс | OMPLETE<br>oklahoma<br>complete I | E <b>HEALTH</b>            |            | Authorization<br>Outpatient | n                      | 03/04/2024 |                               | ≡         | ☆                                 |
|           | Approved<br>3 hours ago         |              | 123456789      |            | PATIENT, EX<br>123456<br>DOB: 01/01  | XAMPLE<br>3789<br>1/1980   |   | ок сс | OMPLETE<br>oklahoma<br>complete I | E <b>HEALTH</b>            |            | Authorization<br>Outpatient | n                      | 02/26/2023 |                               | ≡         | ☆                                 |
| 25 Resu   | Its - Prev 1                    | Next> Show   | ving results 1 | - 4 of 4   |                                      |                            |   |       |                                   |                            |            |                             |                        |            | clinical-dash v6.1            | .0 © Copy | right 2024 <u>Availity, L.L.C</u> |

| 🗞 Availity 📄 essentials 🗥 Home 🗘 Notifications                                                                                                    | $\heartsuit$ My Favorites $\checkmark$                                                                                                    | State V 🕜 Help and Training V                                                                   | Demo's Account 🗸 🔒 Logout |
|----------------------------------------------------------------------------------------------------|----------------------------------------------------------------------------------------------------|-------------------------------------------------------------------------------------------------|---------------------------|
| Patient Registration V Claims & Payments V My Providers                                                                                                    | ✓ Reporting ✓ Payer Spaces ✓ More ✓                                                                                                    |                                                                                                 | Keyword Search Q          |
| Search                                                                                                    | Search Q Tilter List - La                                                                                                    | st Updated Date 1                                                                               |                           |
| All Items ★ Followed Items 	@ Drafts                                                                                                    | h 25 Results • Prev 1 2 3 21 Next >                                                                                                    | All Orgs 💿 All Payers 🚊 OP, IP i Denied, Error, Cance                                           |                           |
| PATIENT, EXAMPLE<br>DOB: 01/01/1980 🜟                                                                                                    |                                                                                                    | 🖶 Print 🔶 UnFollow                                                                              |                           |
| OK COMPLETE HEALTH     Pending Review       123456789     Last update       Authorization     8 minutes ag       Outpatient     Submitte       03/07/202       Certificate Number       123456789     2                                                                      | Transaction ID: 28664301     Custome       PATIENT, EXAMPLE Patient     Member ID       Member ID     Date of Birth       123456789     1980-01-01       Transaction Type     Organization       Outpatient Authorization     Providers R Us | er ID: 1234 Transaction Date: 2024-03-07  © oklahoma complete health.  Payer OK COMPLETE HEALTH |                           |
| PATIENT, EXAMPLE         DOB: 01/01/1980 ☆         OK COMPLETE HEALTH         123456789         Authorization         Outpatient         0utpatient         123456789         Exact update         0utpatient         02/26/202         Certificate Number         123456789 | Certificate Information Certification Number Status 123456789 PEN d d Service Information Expedited NA Diagnosis Code 1                                                                                                    |                                                                                                 |                           |
|                                                                                                    | R69 - Illness unspecified         Procedure Code 1 (CPT/HCPCS)       Quantitien         74018 - X-RAY EXAM ABDOMEN 1 VIEW       0 Units         Status       PENDED         Requesting Provider       0                                      | ty Procedure From - To Date<br>2024-03-07 - 2999-12-31                                          |                           |
|                                                                                                    | Name         NPI           EYAMDI E DDO\//IDED1         123456                                                                                                    | \$7803                                                                                          | •                         |

# Finding Help & Support

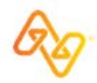

© 2024 Availity, LLC. All rights reserved. Confidential and proprietary-do not distribute.

# **Support Tools**

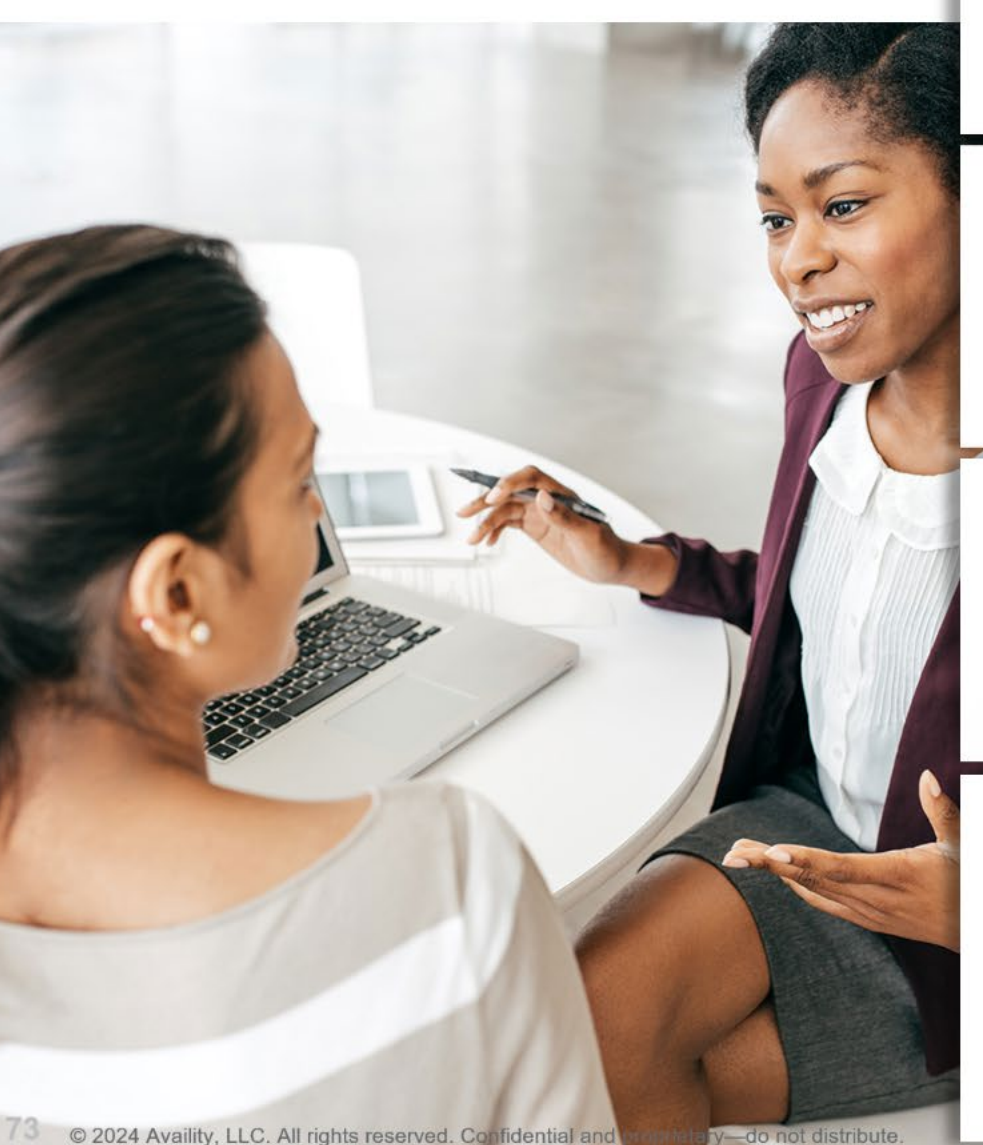

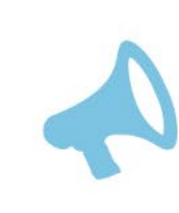

Wondering what's new and changed? Select Help & Training > Find Help. Then, select What's New?

### Help System database

Help & Training > Find Help

Search for information by category or keyword in the help system.

Or, click question mark icons on forms to launch field-level help.

### Live and on-demand training for your needs

Help & Training > Get Trained

Search by keyword or filter by category, then enroll in courses.

Or, click the Watch a demo link on pages to view a demo.

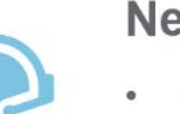

### Need some support?

- Select My Account > Open a ticket.
- Select Help & Training > Availity Support.
- Call toll free 1.800.AVAILITY (282.4548).

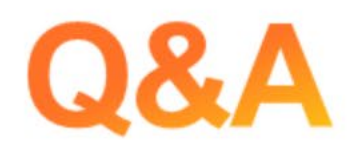

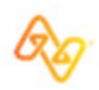

© 2024 Availity, LLC. All rights reserved. Confidential and proprietary-do not distribute.

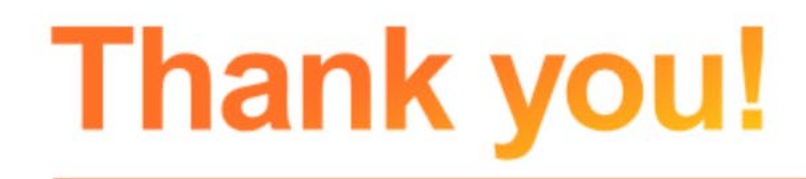

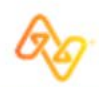

© 2024 Availity, LLC. All rights reserved. Confidential and proprietary-do not distribute.

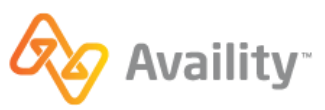

Handout

#### Oklahoma Complete Health: Submit and Follow-up on Authorization Requests

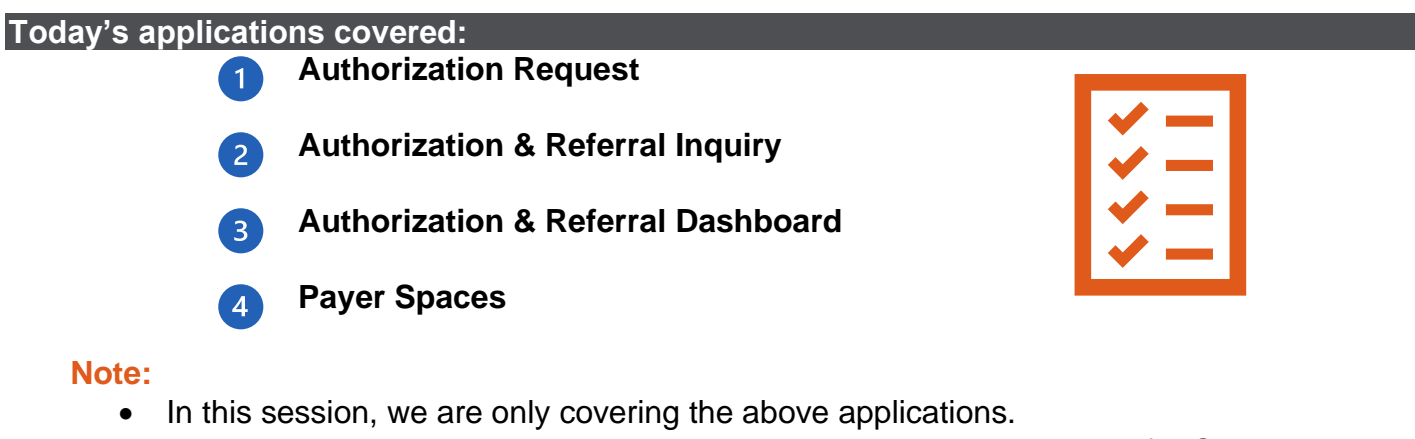

- In addition, the *below* applications are available in Availity Essentials for Oklahoma Complete Health providers:
  - Eligibility & Benefits Inquiry
  - o Claims & Encounters

- o Attachments
- Claim Status

#### Roles & permissions needed:

To access applications in Availity Essentials, your user account will need the correct role(s) assigned. For today's topic(s), you will need the:

- Authorization and Referral Request role to submit authorization requests.
- Authorization and Referral Inquiry role to access the Authorization/Referral Inquiry application and the Authorization/Referral Dashboard.

Your organization's Availity Administrator assigns roles and permissions. To locate who your organization's Availity Administrator is, navigate to Your Account at the top of your Availity Essentials home page. Select **My Account | Organization(s) | Open My Administrator(s).** 

#### Key Takeaways

- ✓ To access Availity's self-service tools, popups must be enabled in your browser tab. Click <u>here</u> for a guide to enable pop-ups.
- Prior to completing a transaction, check the state dropdown from your home page. The state selected will dictate which payers you will see.
- Run an Eligibility & Benefits Inquiry prior to using other applications in Availity. This confirms the patient's eligibility and the patient's information will be saved for you to access in other Essentials applications.
- ✓ From Oklahoma Complete Health's Payer Space, access specific resources, applications, and news & announcements for Oklahoma Complete Health.
  - From Oklahoma Complete Health's payer spaces, access the Authorization Requirements Tool. This will open a new browser tab to verify if an authorization is needed.
- User the Authorization/Referral Inquiry application to search for authorizations submitted outside of Availity Essentials. Then pin the inquiry to your Authorization/Referral dashboard for easy follow-up.

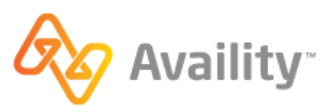

#### Help & Training Resources

From the Availity Essentials home page, select Help & Training then:

#### Find Help

Select the application tile, or search by keyword(s) or Oklahoma Complete Health's name for specific content. Locate today's content in the provider help center by selecting the:

> Authorization and referrals tile.

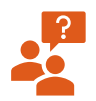

Are you the Availity Administrator for your organization?

Click <u>here</u> for an FAQ to learn more about your role as the administrator.

#### **Get Trained**

Find training demos, sign-up for live webinars, or read forum posts in the Availity Learning Center (ALC).

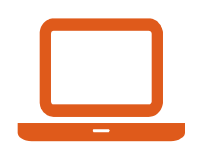

#### Training demos on today's topics:

- Auth/Referral Inquiry Training Demo
- Navigating Availity's Authorization and Referral Tools Training Demo

#### Other helpful courses and webinars in the ALC for getting started:

- Payer List- Training Demo
- My Account Dashboard Training Demo
- Safeguarding Your Availity Essentials Account- Training Demo
- Using Availity Support Tools for Self-Service Training Demo
- Manage My Organization- Add Providers Training Demo
- We recommend signing up for the quarterly webinar *Tips for Navigating Availity Essentials* or you can watch the recording webinar at any time!

There are other live webinars being offered to Oklahoma Complete Health Providers - to see the live webinars being offered, navigate to the <u>ALC</u>. All webinars have been or will be recorded and available in the ALC; to access the recordings, from the Catalog, type *Oklahoma Complete Health* into the search field and all recordings will display.

Availity Support to access online support tickets and online chat. Or Call 1. 800.AVAILITY (282.4548).

#### Oklahoma Complete Health Support

- Provider manual: <u>https://www.oklahomacompletehealth.com/providers/resources.html</u>
- Auth tracker tool: <u>https://www.oklahomacompletehealth.com/providers/preauth-check.html</u>
- OCH Provider Services: 1-833-752-1664

New User: Go to www.RadMD.com

Open your internet browser and navigate to <a href="http://www.RadMD.com">www.RadMD.com</a>

"Click **New User**" on the right side of the page

| 🕒 🕞 🗢 🙋 www.radmd.com           |                   |
|---------------------------------|-------------------|
| File Edit View Favorites Too    | ols Help          |
| 🚖 Favorites 🛛 👍 💋 Dial using Av | vaya IP Softphone |
| <i>(</i> €RadMD.com             |                   |

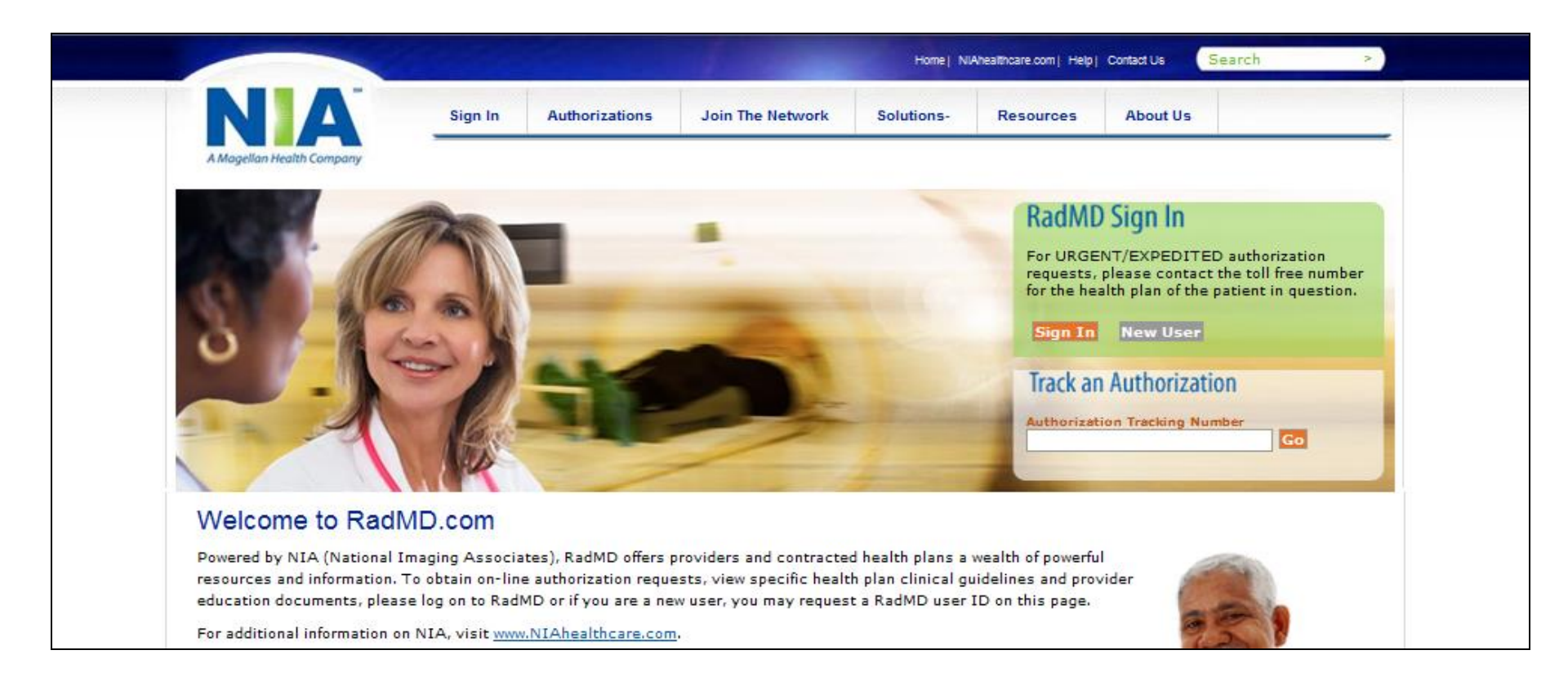

# Fill Out All Fields and Click The Submit Application >

### RadMD.com

#### Application for a New Account

#### Please fill out this form only for yourself. Shared accounts are not allowed.

In order for your account to be activated, you must be able to receive emails from RadMDSupport@magellanhealth.com. Please check with your email administrator to ensure that emails from RadMDSupport@magellanhealth.com can be received.

Which of the following best describes your company?

Health Insurance company

🗬 What about read-only radiology offices 🥝

| New Account User Information | tion            | Your Direct Report                            |                                                |
|------------------------------|-----------------|-----------------------------------------------|------------------------------------------------|
| Choose a User ID:            |                 | The manager or supervisor cannot be yourself. | r responsible for terminating your access.This |
| First Name:                  | Last Name:      | First Name:                                   | Last Name:                                     |
| Phone:                       | Fax:            | Phone:                                        | Email:                                         |
| Email:                       | Confirm Email:  |                                               |                                                |
| Company Name:                | Job Title:      |                                               |                                                |
| Address Line 1:              | Address Line 2: |                                               |                                                |

## Select Health Insurance Company from the Description Drop Down Menu

## Existing Users: Log In to RadMD

|                        | MAGELLAN                                                   | Home Help |
|------------------------|------------------------------------------------------------|-----------|
| RadMD.co               | om Login                                                   |           |
| Welcome to Rad         | dMD.com                                                    |           |
| Please enter your Acc  | count ID and password to login:                            |           |
| Account ID:            | Login                                                      |           |
| Forgot your password?  | Request a new password.                                    |           |
| Need an account or you | ur account has expired? Request a new account.             |           |
| Questions? Comments    | ? Need more help? Contact RadMdSupport@magellanhealth.com. |           |
|                        |                                                            |           |

NIA Magellan.

## Exam Request Verification

## RadMD Request Verification - Search

#### **Request Verification**

| Patient Na                                                                          | ame Search                                                                                                    |                                                                                                | Patient's                  | Health Plan                                    | ID: E                                                  | xam Requ                                                | est ID:                                                    |         |
|-------------------------------------------------------------------------------------|----------------------------------------------------------------------------------------------------|------------------------------------------------------------------------------------------------|----------------------------|------------------------------------------------|--------------------------------------------------------|---------------------------------------------------------|------------------------------------------------------------|---------|
| Last Nan                                                                            | ne:                                                                                                    |                                                                                                | Patient H                  | ealth Plan II                                  | <b>):</b>                                              | Request IC                                              | ):                                                         |         |
| First Nan                                                                           | ne:                                                                                                    |                                                                                                |                            |                                                |                                                        |                                                         |                                                            |         |
|                                                                                     |                                                                                                    |                                                                                                |                            |                                                |                                                        |                                                         |                                                            |         |
|                                                                                     | Reset Nam                                                                                                    | ie Search                                                                                      | Reset                      | Health Pla                                     | an Search                                              | Rese                                                    | et Reque                                                   | st Sear |
| liew Radiology                                                                      | Reset Nam                                                                                                    | Radiation Onco                                                                                 | Reset                      | Health Pla                                     | an Search                                              | Rese                                                    | et Reque                                                   | st Sear |
| /iew Radiology<br>iere were 4 au                                                    | Reset Nam                                                                                                    | ne Search<br>Radiation Onco                                                                    | Reset                      | Health Planners                                | an Search                                              | Rese                                                    | et Reque                                                   | st Sear |
| <del>iew Radiology</del><br>ere were 4 au<br>lember Name                            | Reset Nam                                                                                                    | ne Search<br>Radiation Onco<br>bund:<br>Procedure                                              | Reset                      | Health Plannents                               | an Search<br>Date of Service                           | Rese<br>Call Rec'd                                      | et Reque:                                                  | st Sear |
| <u>iew Radiology</u><br>ere were 4 au<br>lember Name<br>ce, John                    | Reset Nam<br><u>r Exams View</u><br>uthorizations fo<br>Member Id<br>99999999                                            | ne Search<br>Radiation Onco<br>bund:<br>Procedure<br>70450: Brain CT                           | Reset                      | Health Plannents<br>Request Id                 | Date of Service                                        | Rese<br>Call Rec'd<br>3/1/2011                          | Status                                                     | st Sear |
| iew Radiology<br>ere were 4 au<br>lember Name<br>ce. John<br>ce. John               | Reset Nam<br><u>r Exams</u> <u>View</u><br>uthorizations for<br>Member Id<br>99999999<br>99999999                        | Radiation Onco<br>pund:<br>Procedure<br>70450: Brain CT<br>70540: Orbits MR                    | Reset<br>ology Treatm<br>ম | Request Id<br>11111111<br>11111123             | Date of Service<br>Not Given<br>Not Given              | Rese<br>Call Rec'd<br>3/1/2011<br>4/15/2011             | Status<br>IN REVIEW<br>IN REVIEW                           | st Sear |
| tiew Radiology<br>tere were 4 au<br>tember Name<br>te. John<br>te. John<br>te. John | Reset     Name       / Exams     View       uthorizations for     Member Id       999999999     99999999       123800001 | Radiation Onco<br>ound:<br>Procedure<br>70450: Brain CT<br>70540: Orbits MR<br>01487: CTA Corc | Reset                      | Request Id<br>11111111<br>11111123<br>11111187 | Date of Service<br>Not Given<br>Not Given<br>Not Given | Rese<br>Call Rec'd<br>3/1/2011<br>4/15/2011<br>6/1/2011 | Status<br>IN REVIEW<br>IN REVIEW<br>IN REVIEW<br>IN REVIEW | st Sear |

## Search By:

Name, Health Plan ID or Authorization Number Details- Click on Member Name

#### NIA Magellan.

# Exam Request Verification

| NAMag                                  | gellan₅                               |                      | Main Menu Logou      | ıt Help    |
|----------------------------------------|---------------------------------------|----------------------|----------------------|------------|
|                                        |                                       |                      |                      |            |
| RadMD Reques                           | t Verification - Se                   | earch                |                      |            |
| Request Verification                   |                                       |                      |                      |            |
| Patient Name Search                    | Patient's Health Plan ID:             | Exam Request ID:     | Tracking Number:     |            |
| Last Name:                             | Patient Health Plan ID:               | Request ID:          | Tracking Number:     |            |
| First Name:                            | Roset Health Plan Search              | Resot Request Search | Roset Request Soarch |            |
|                                        |                                       | Rest Request source  | Reset Request search |            |
|                                        |                                       |                      |                      |            |
| Please be advised that all data was cu | rrent as of Tuesday, January 05, 2016 | at 7:17 AM MST       |                      |            |
| <                                      |                                       |                      |                      | >          |
|                                        |                                       |                      |                      | 🔍 100% 🛛 👻 |

# Authorization Details Including Validity Period

|                                                                                                    | MAGELL                                   | N. N.                                     |                                                     |                                                           | Main Menu Logout                            | Help |
|----------------------------------------------------------------------------------------------------|------------------------------------------|-------------------------------------------|-----------------------------------------------------|-----------------------------------------------------------|---------------------------------------------|------|
| Request V<br>Exam Request V                                                                                                    | erification                              | n Details<br><sup>tail</sup>              |                                                     |                                                           |                                             |      |
| Print Fax Coversheet<br>Member                                                                                                    | Upload Clinical E                        | Referring Phy                             | rsician                                             | Imaging Provider                                          |                                             |      |
| Name:<br>Gender:<br>Date of Birth:<br>Member ID:                                                                                                    | John Doe<br>M<br>10/27/1929<br>999999999 | Name:<br>Phone:<br>Tax ID:<br>UPIN:       | Example Physician MD<br>(999) 9999999               | Name: COUN<br>Address:<br>Tax ID: 999999                  | TY MEDICAL CENTER                           |      |
| Case                                                                                                    |                                          | openany.                                  |                                                     | Radiology                                                 |                                             |      |
| Case Description:<br>Request Date:<br>Entry Method:                                                                                                    | Brain MRI<br>3/1/2013<br>Call Center     | Request ID:<br>Status:<br>Validity Dates: | 13060NKY0025<br>Other/Pending<br>3/1/2013-3/31/2013 | Date of Service:<br>Expedited:<br>CPT4:<br>Clinical Roud: | Not Available<br>No<br>70551 Billable Codes |      |
| Medical Necessity Eva                                                                                                    | Juation                                  |                                           |                                                     | cinical Royu.                                             | fuenel                                      |      |
| Question<br>Is this a request for a Brain MRI?                                                                                                    |                                          |                                           | A                                                   | nswer<br>/es                                              |                                             |      |
| Which of the following best describes the reason that you have requested this test?<br>Which of the following best describes the reason that you have requested this test? |                                          |                                           | n<br>A                                              | None of the above                                         |                                             |      |

## **Review Medical Necessity Evaluation**

| Medical Necessity Evaluation                                                        |                   |  |  |  |
|-------------------------------------------------------------------------------------|-------------------|--|--|--|
| Question                                                                            | Answer            |  |  |  |
| Is this a request for a Brain MRI?                                                  | Yes               |  |  |  |
| Which of the following best describes the reason that you have requested this test? | None of the above |  |  |  |
| Which of the following best describes the reason that you have requested this test? | None of the above |  |  |  |
| Which of the following best describes the reason that you have requested this test? | None of the above |  |  |  |

## View Authorization Notes

| Comments                 |                           |                                                                                                    |
|--------------------------|---------------------------|----------------------------------------------------------------------------------------------------|
| Date Entered             | User                      | Comment                                                                                                    |
| Jan 25, 2007 9:09 AM MST | Request RadMD             | PRIMARY REASON FOR STUDY: abdominal pain, hematuria, hx kidney stones                                                                                          |
| Jan 25, 2007 9:09 AM MST | Request RadMD             | NO ICD-9 CODE PROVIDED AT TIME OF INITIAL CALL.                                                                                                    |
| Jan 25, 2007 9:10 AM MST | Rightfax<br>Administrator | DISCLAIMER GIVEN: This authorization is not a guarantee of payment. All claims are subject to<br>eligibility, medical necessity, limitations and/or exclusions |
| Jan 25, 2007 9:10 AM MST | Request RadMD             | Fax Initiated                                                                                                    |
| Jan 25, 2007 9:30 AM MST | Request RadMD             | Fax: Approval Fax/Letter generated                                                                                                    |
| Jan 25, 2007 9:41 AM MST | Rightfax<br>Administrator | Fax: Approval Fax/Letter successful                                                                                                    |

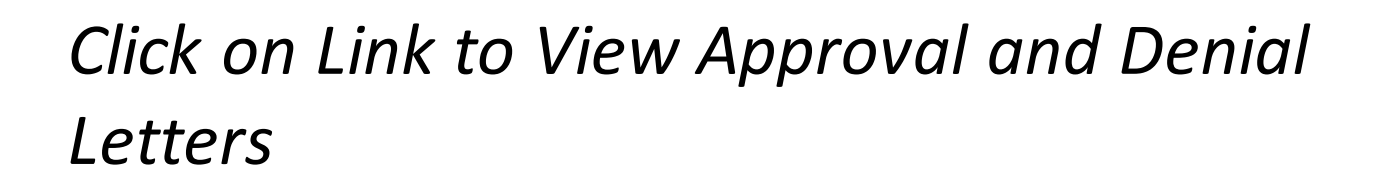

Click here to see letters sent related to this case

Please be advised that all data was current as of Thursday, May 01, 2008 at 12:34 PM MST

Back to Search Criteria

© 2014 Magellan Health Services, Inc.

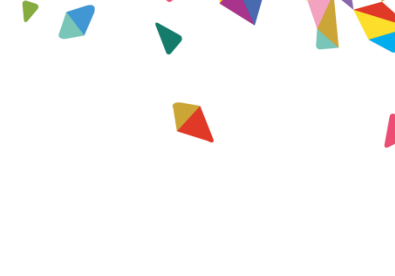

NIA Magellan.

National Imaging Associates, Inc. PO Box 67390 Phoenix, AZ 85082-7390

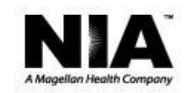

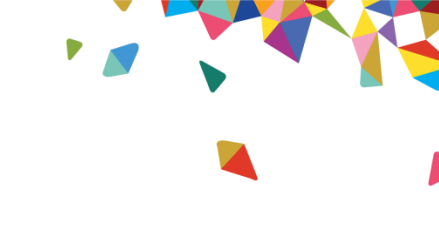

Requested Service Approval Notification January 27, 2014 \*\*00001

JANE DOE 923 E 2ND HUTCHINSON KS 67501

Para obtener ayuda para traducir o entender esta información, sírvase llamar al 1-877-644-4623 o TDD/TTY 1-888-282-6428, entre 8 a.m. y 5 p.m.

Dear Jane Doe:

National Imaging Associates, Inc. (NIA) reviews certain radiology requests to determine if they are medically necessary and a covered service under the Health Plan's benefit plan.

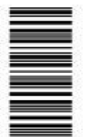

We have looked at a request for Abdomen and Pelvis CT received on Jan 27, 2014 for the following member:

Jane Doe 00103155301 02/20/1986

After reviewing the request, the services are approved as follows: Authorization #: 00000000 Procedure or Service Authorized: Abdomen and Pelvis CT Date of Service: 02/07/2014

Authorization is based upon medical information provided. This authorization is not a guarantee of benefits or payment.

## View Approval and Denial Letters

#### NIA Magellan.

## View Customer Service Calls

## **Customer Service Call Lookup**

### **Customer Service Call Lookup**

| Date Search |    |                   | Member Health Plan ID Search | Member Name Search |
|-------------|----|-------------------|------------------------------|--------------------|
| Start Date: | to | End Date:         | Health Plan ID:              | Last Name:         |
|             |    | Reset Date Search | Reset ID Search              | First Name:        |
|             |    |                   |                              | Reset Name Searc   |

#### 1 customer service call found:

| Contact Name | Contact Location | Member Name | Member ID       | Call Date |
|--------------|------------------|-------------|-----------------|-----------|
| Jane Smith   | Unknown          | JOHN DOE    | 999999999999999 | 9/2/2011  |

# Details of Customer Service Call

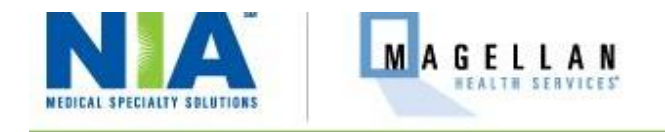

Main Menu

## **Customer Service Call Details**

#### **Customer Service Call Details**

| Caller           |               | Member         |                                  |  |
|------------------|---------------|----------------|----------------------------------|--|
| Name:            | Jane Smith    | Name:          | JOHN DOE                         |  |
| Caller Phone:    | (555) 5555555 | Gender:        | м                                |  |
| Caller Location: | Unknown       | Date of Birth: | 1/9/1977                         |  |
|                  |               | Member ID:     | 99999999999999                   |  |
|                  |               | Health Plan:   | 9999 Sample Health Plan - PPO FI |  |

| Call          |                        | Employee       |        |  |
|---------------|------------------------|----------------|--------|--|
| Auth ID:      |                        | Employee Name: | [none] |  |
| Service Date: | Not Available          |                |        |  |
| Procedure:    |                        |                |        |  |
| Reason:       | Status of auth request |                |        |  |

## Change Password

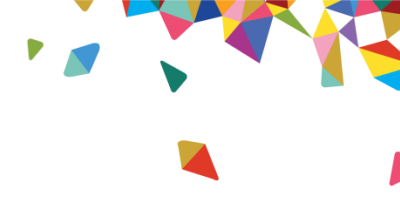

| NEDICAL SPECIALTY SOLUTIONS                                    | Main Menu | Logout |
|----------------------------------------------------------------|-----------|--------|
| RadMD com                                                      |           |        |
| Channess Badhill and Bacaused                                  |           |        |
| Please make sure your new password meets *all* of these rules: |           |        |
| Current Password:                                              |           |        |

New Password:

Confirm New Password:

Submit Password Change

- · 6-30 characters in length
- UPPER AND lower case letters
- · At least 1 number or symbol

#### NIA Magellan.

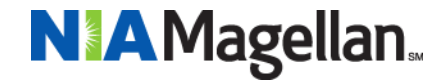

# Thanks

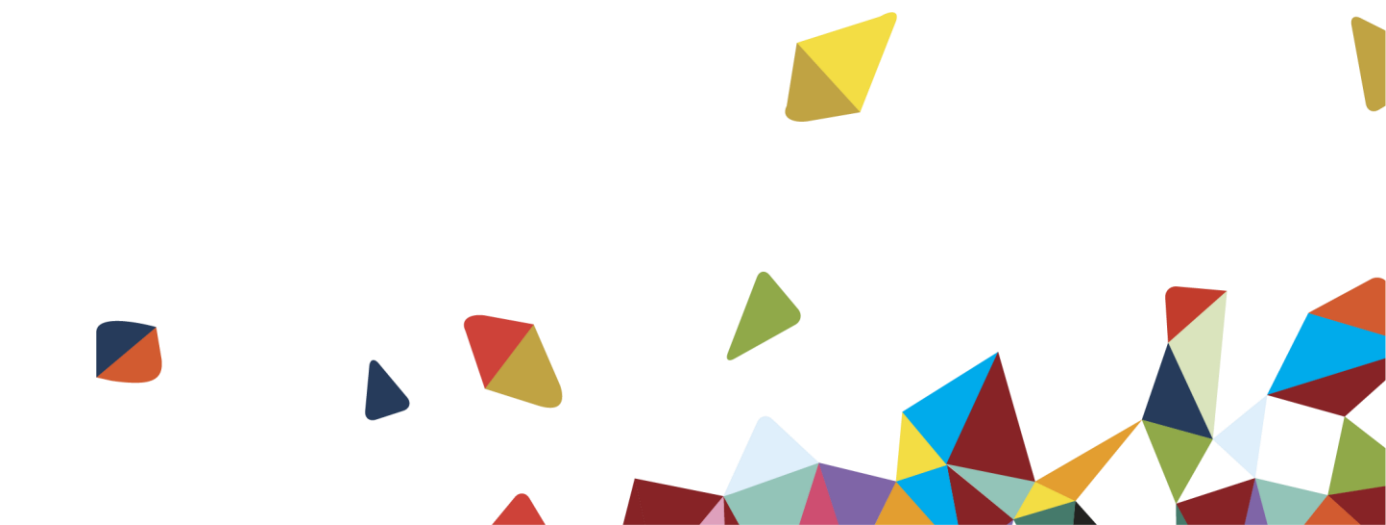